#### CSCI 165 Introduction to the Internet and the World Wide Web Lecture 1: The Internet 2

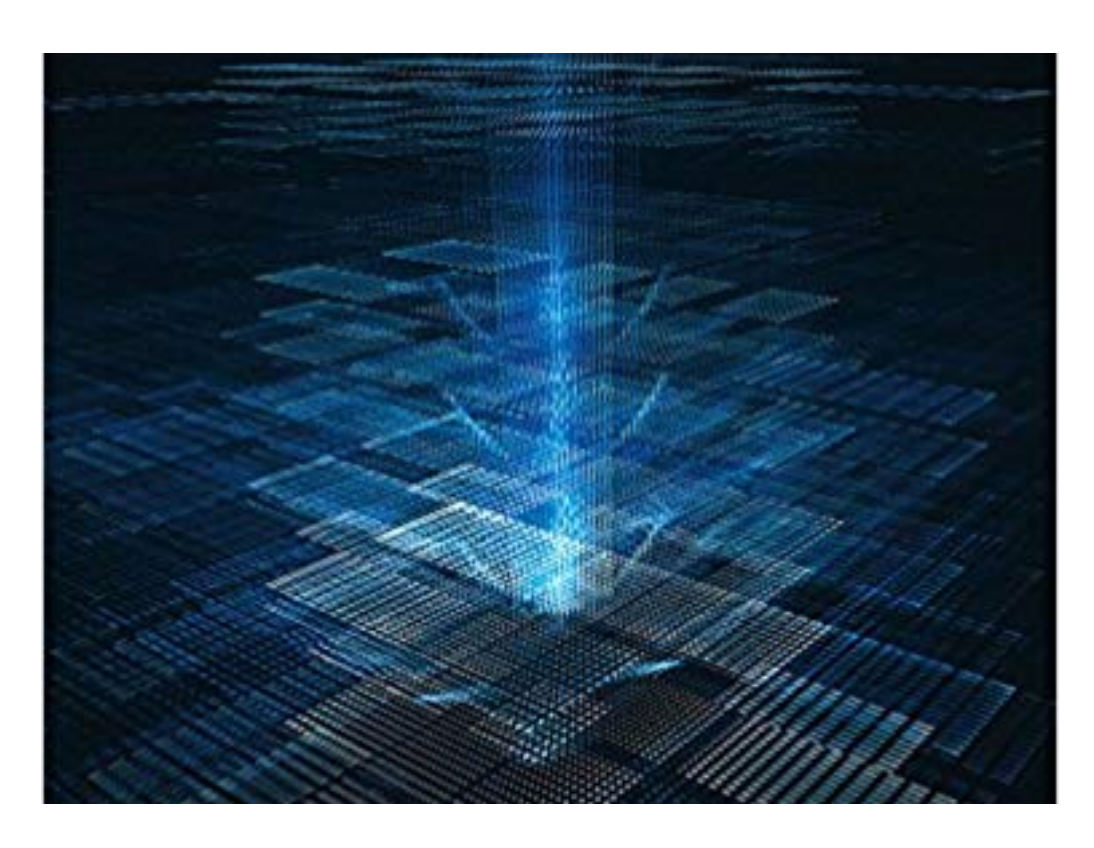

Jetic Gū 2024 Spring Semester (S1)

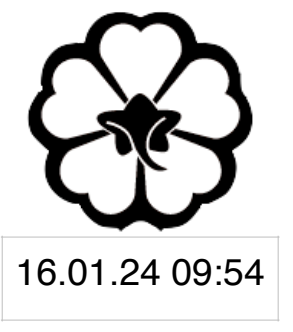

#### Overview

- Focus: Course Introduction
- Architecture: Computer Network, WWW
- Core Ideas:
  - Local Area Networks vs Global Network 1.
  - 2. The WWW

#### **P0** Internet

## What is the Internet?

- "Interconnection of Networks"
- Decentralised at Gateway level, End-users connect to Gateways to get "Online"
- Routing Problem
- **IP** Address

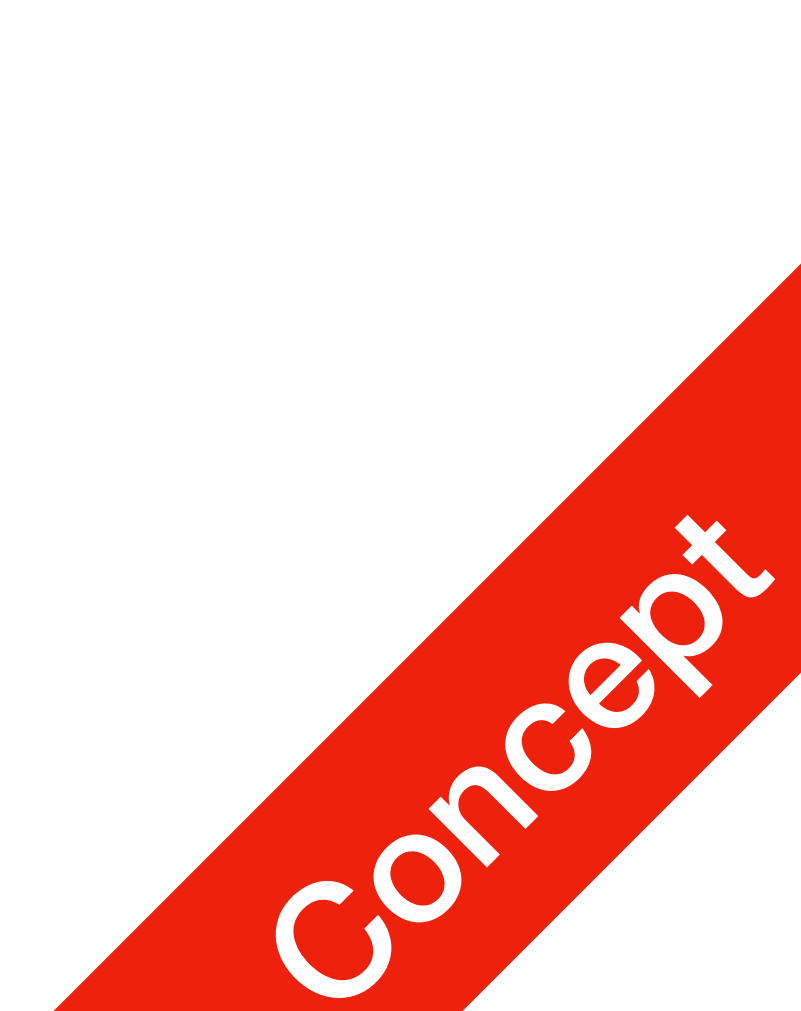

#### Why does my IP address look **P1** LAN weird?

- Your home has a router, which provides Wi-Fi IP address: 43.10.X.X; 192.168.1.100
  - Your laptop 192.168.1.101
  - Your smartphone 192.168.1.102
  - Lisa's smartphone 192.168.1.103

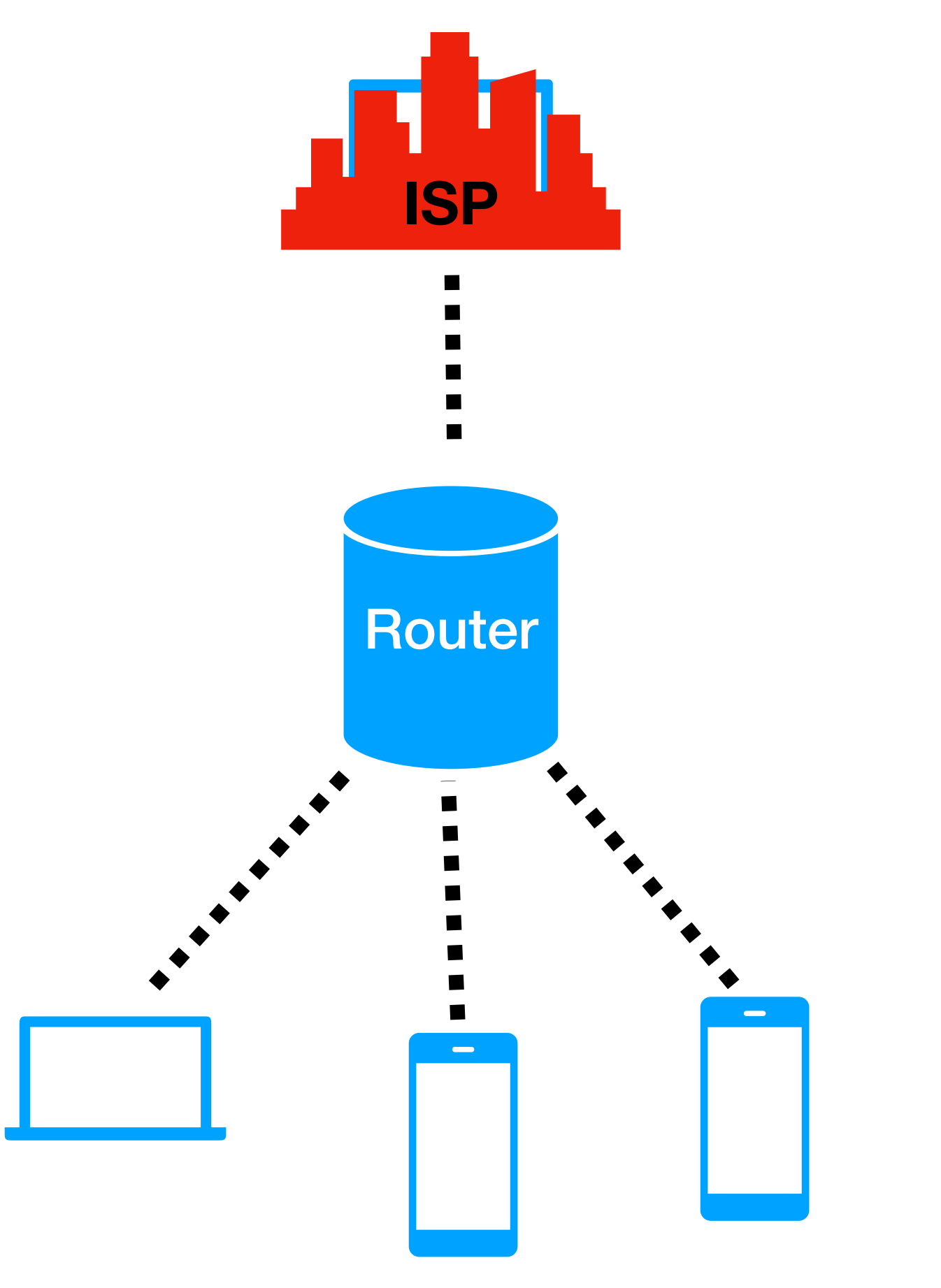

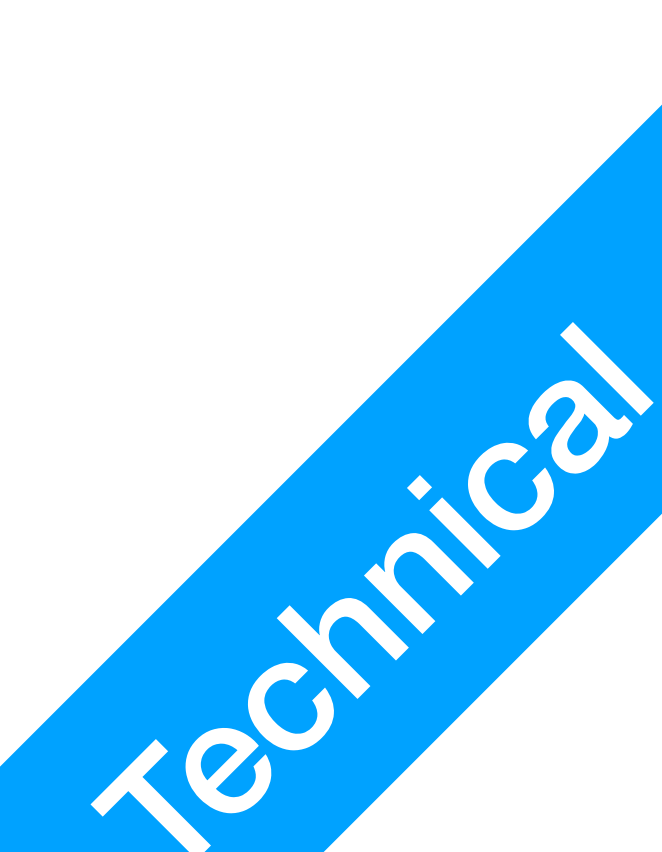

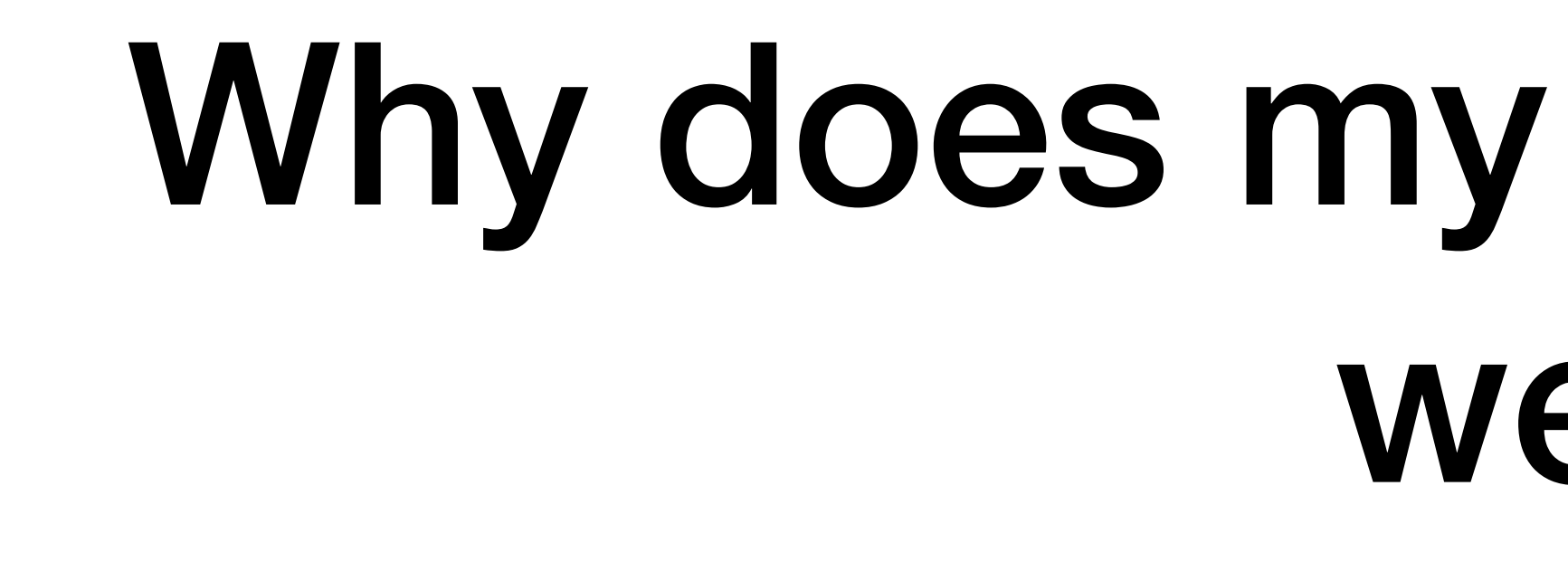

**P1** 

LAN

- Devices sends Requests, servers Respond
  - A **Response** is sent back the way it came
  - A **Request** requires a destination **IP address**

#### Why does my IP address look weird?

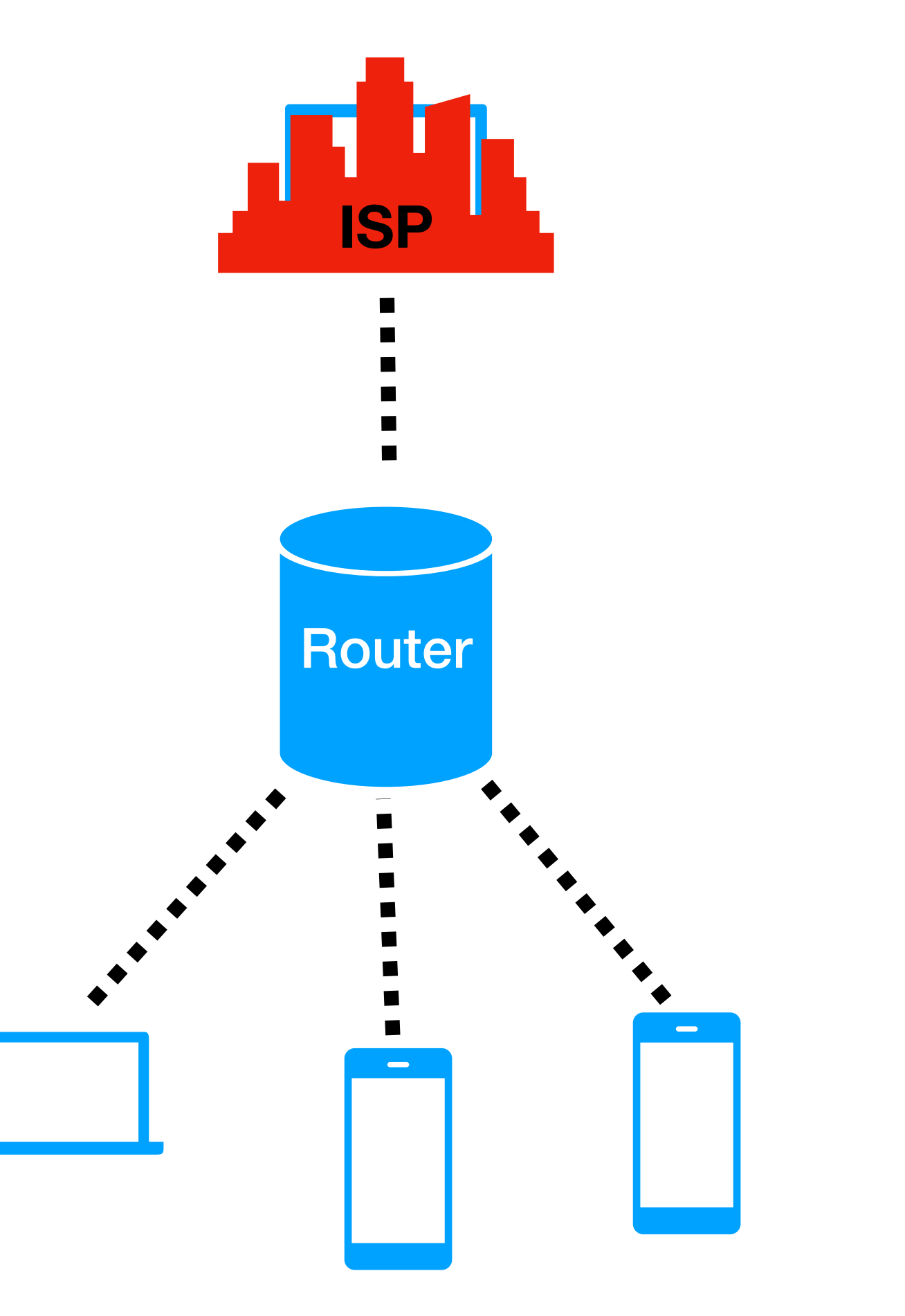

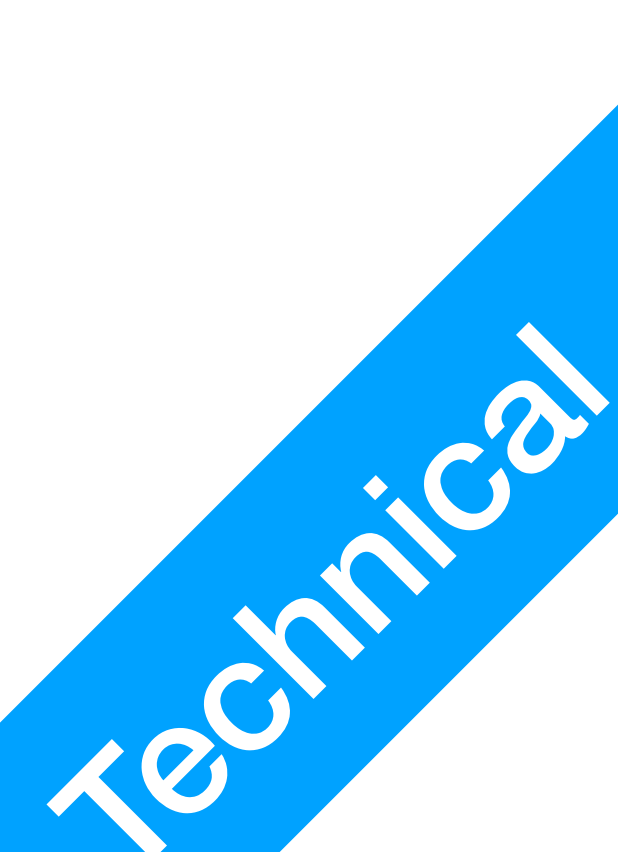

#### Why does my IP address look weird?

• The router, and the devices connected to it forms a local area network

**P1** 

LAN

- **Requests** for services are sent to the Router first Routers sends it to the Gateway on your behalf
- **Responses** are sent back to the Router first Routers then sends it to the original sender
- Who can send requests to whom? **Device** -> Local device **Router** -> **Server** (Public IP) **Device**(Local) -> **Router** -> **Server** (Public) **Server** -> **Router Server** >< **Device Device** >< **Remote device**

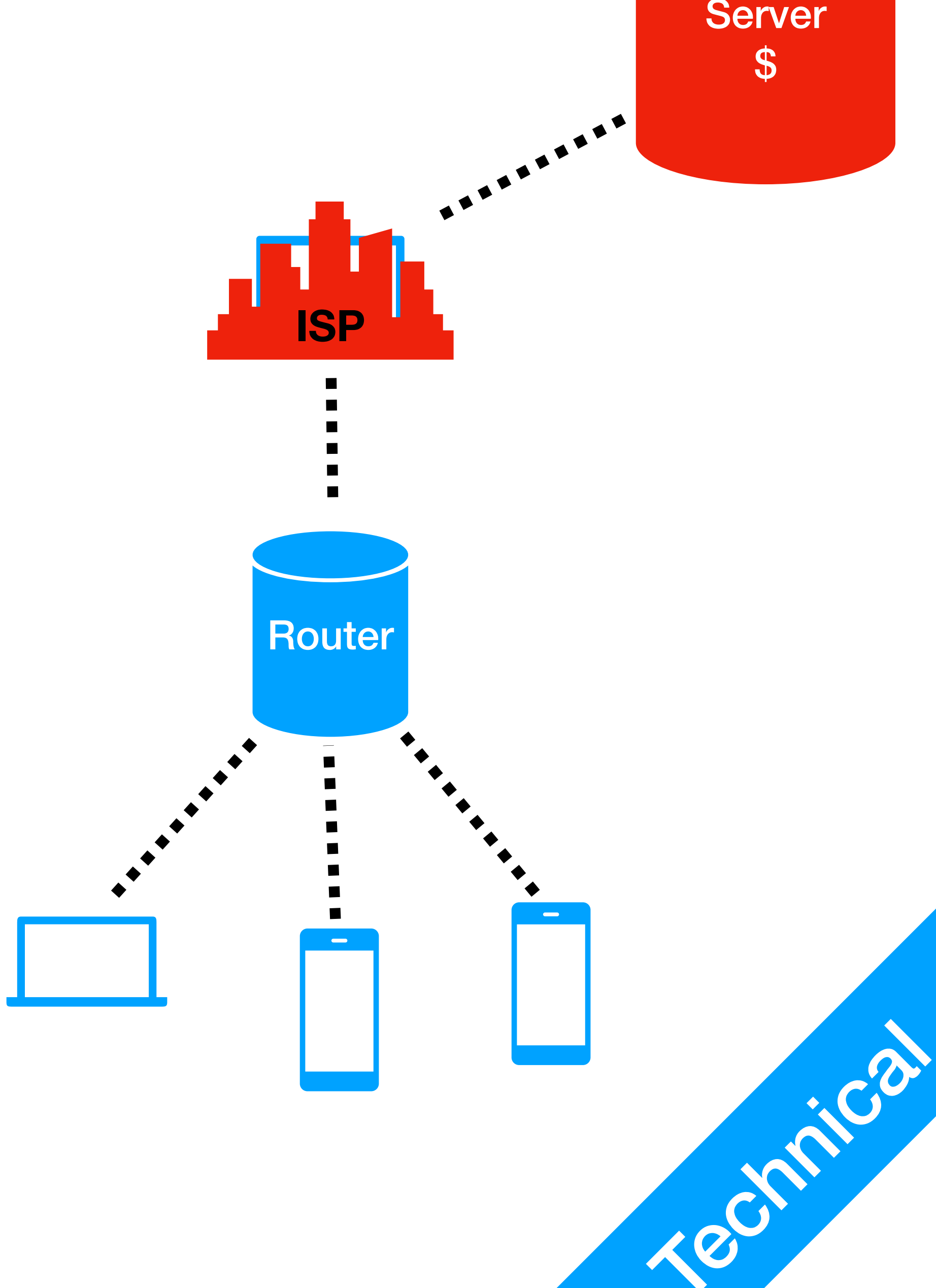

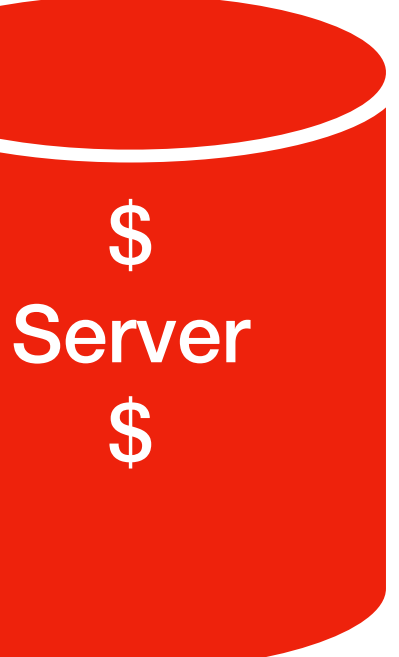

#### What is the WWW?

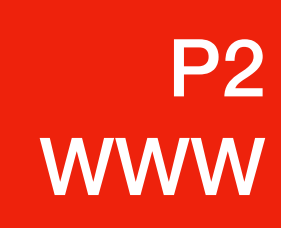

- WWW
- Before the World-Wide Web
  - Each internet service you want to access 1. **Request** a software through mail or telephone order 2. Service provider sends you a floppy disk with software

One application (Web browser), access countless services (Websites)

3. Install that software, so you can use that **one service**, and one only

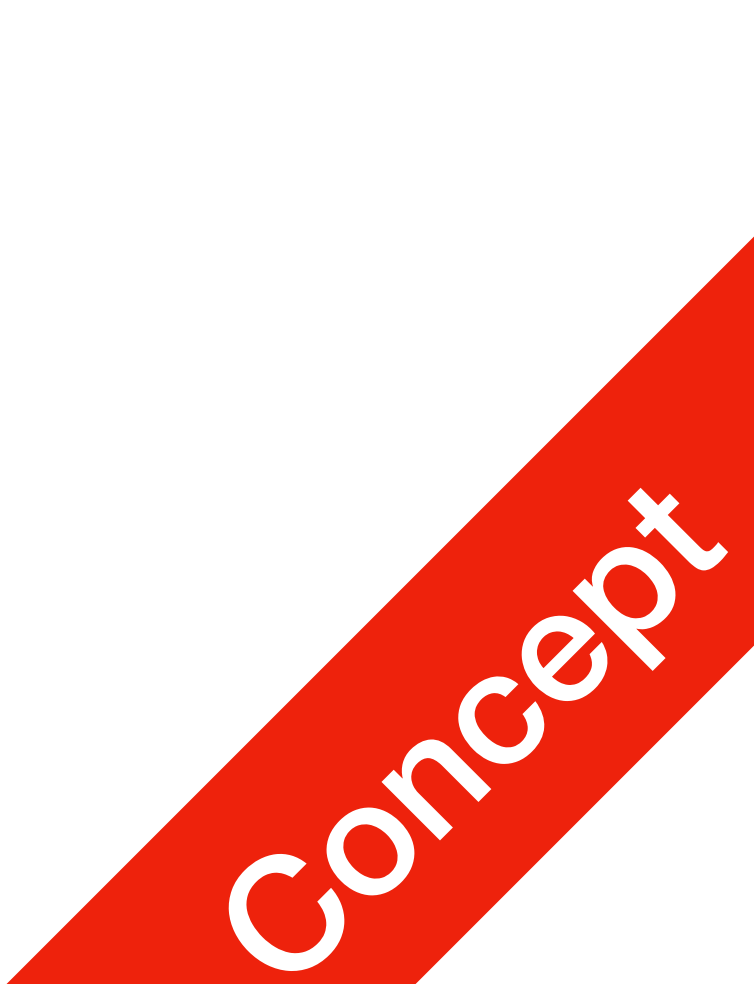

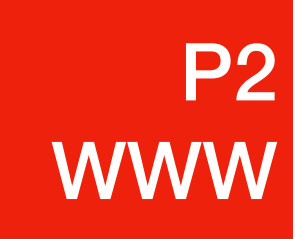

- URL: Uniform Resource Locator
  - You type this to the address bar, press enter, and a **Request** is sent
  - **Response**: webpage
  - What's in the URL?

#### The URL

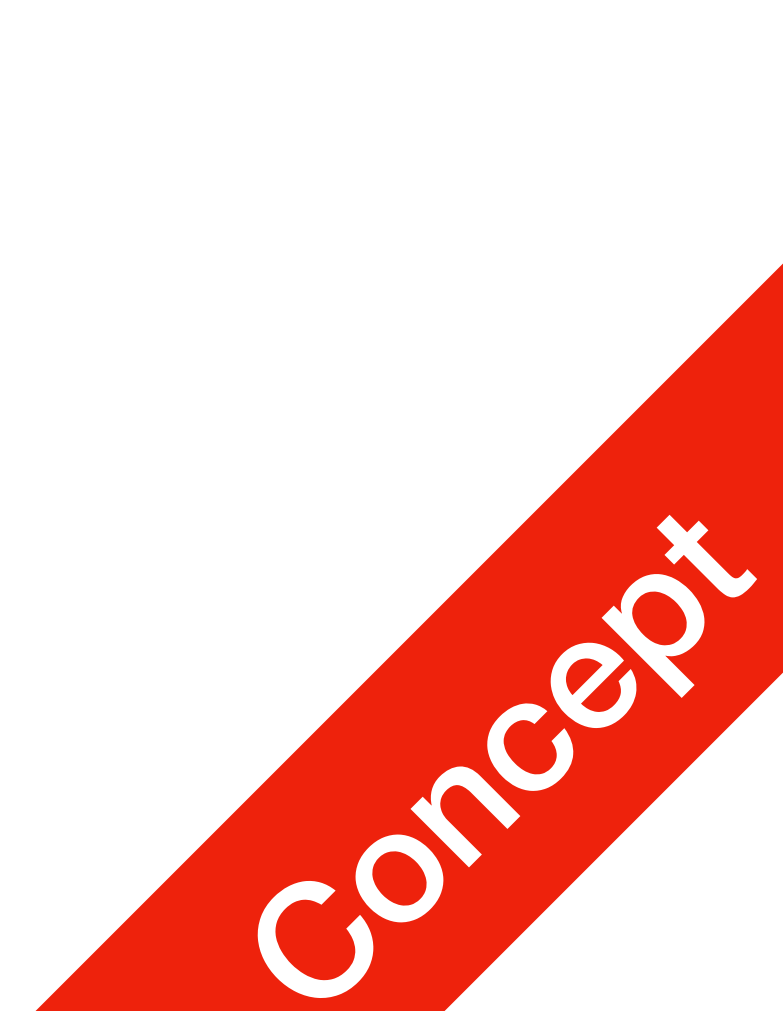

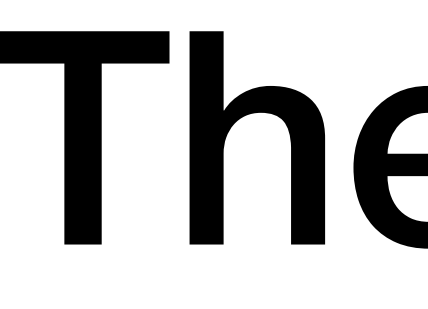

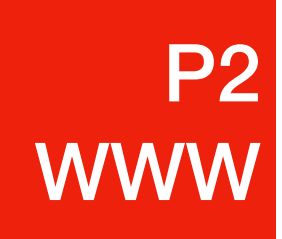

- Protocols
  - HTTP: HyperText Transport Protocol
  - HTTPS: HyperText Transport Protocol (Encrypted)
  - others: FTP, FTPS, SMB, etc.

#### The URL

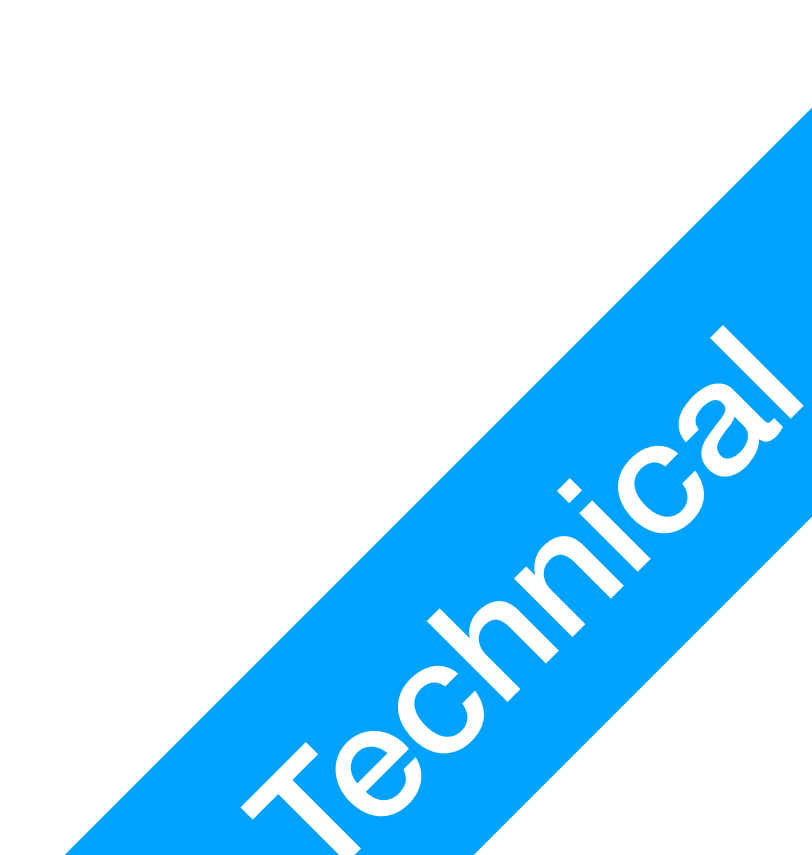

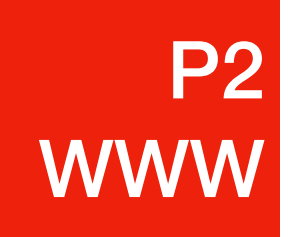

- The Domain
  - A domain is kinda like a **nickname** for the server's **IP address**
  - jetic.org is translated to: 139.162.15.171
  - e.g. Google's DNS server: 8.8.8.8

#### The URL

• Who provides this translation service? **A DNS server** (Domain Name System)

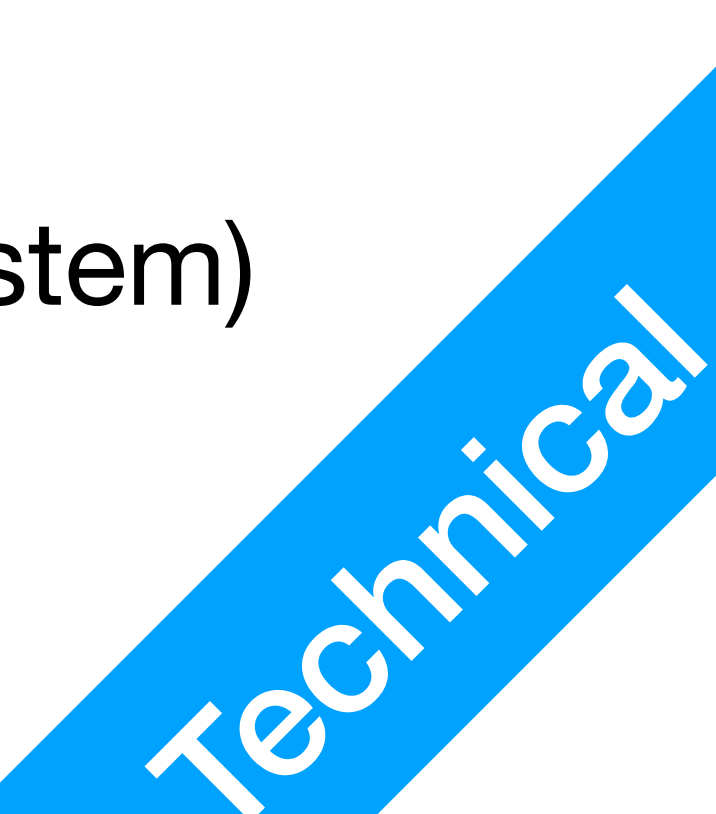

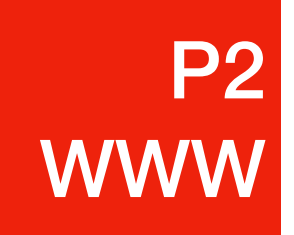

- domain name The DNS server **Responds** with the **IP address** of the domain

#### The URL

• Your browser will send a **Request** to the DNS server specified in your Network settings (provided by the gateway, router, or manually specified) with the

 Your browser sends an HTTPS Request to the IP address of the domain My server **Responds** with the webpage, specified by the **Subdirectory** 

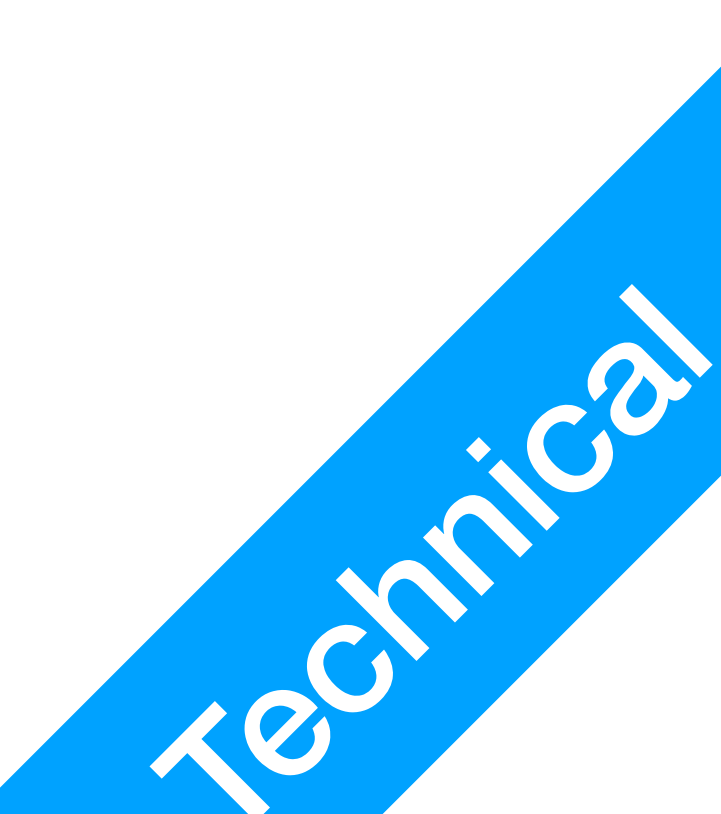

In the context of WWW

**P2** 

WWW

- Client: Web browser, sends **Request**s to remote servers FireFox, Chrome, Edge, Safari, etc.
   Knows the server's IP address (through DNS)
- Server: Web server, receives Requests and Responds with webpages Apache2, IIS, Nginx, etc.
   Knows the sender's gateway's IP address
- Communications protocol TCP/IP (lower), HTTP/HTTPS (upper)
  - Can transfer any file formats, but most prominently text-based files HTML (webpages), CSS (style sheets), Javascript (coding scripts)

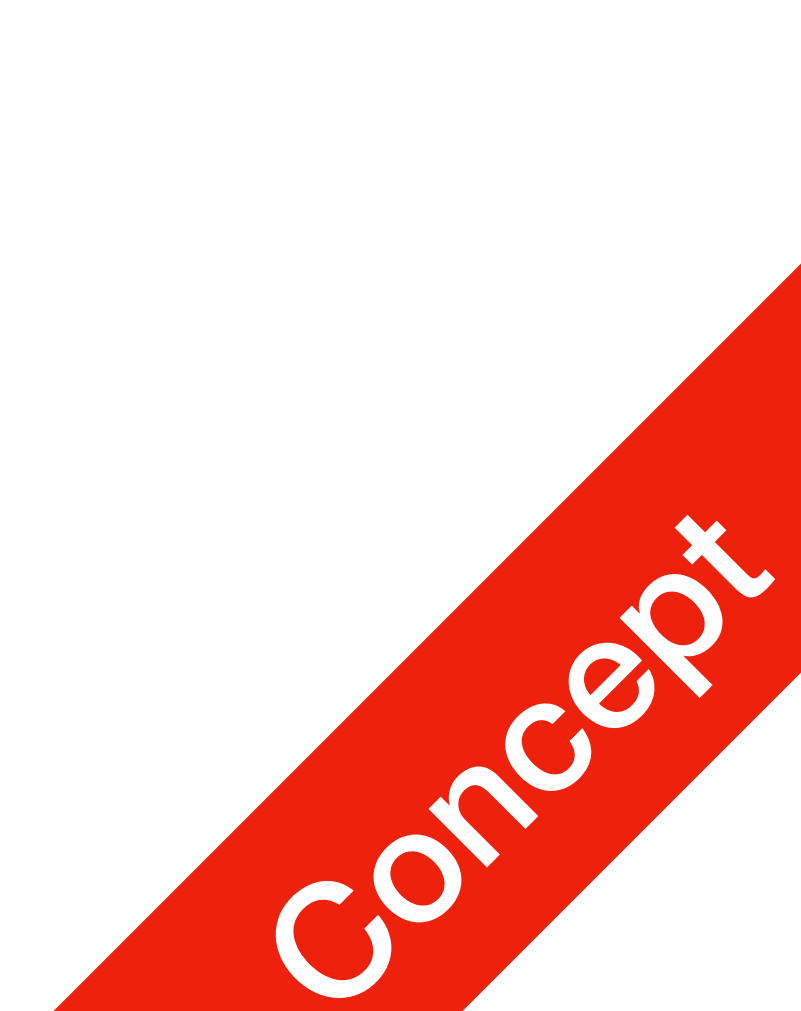

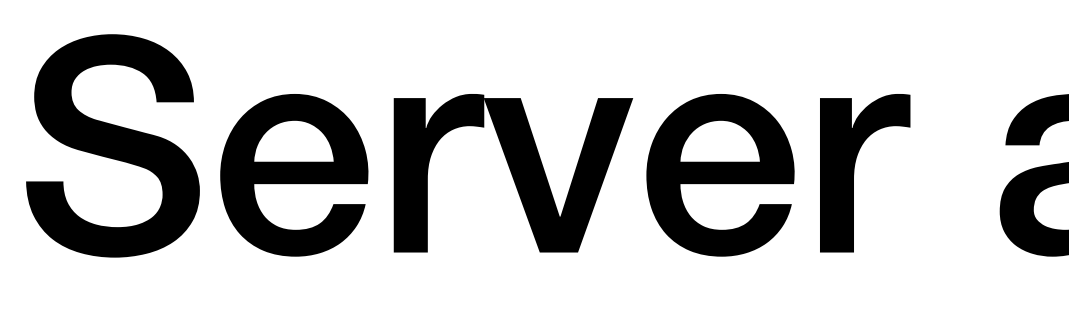

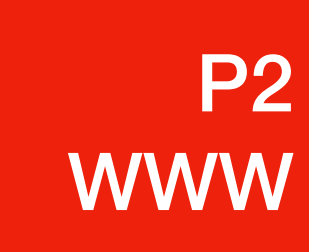

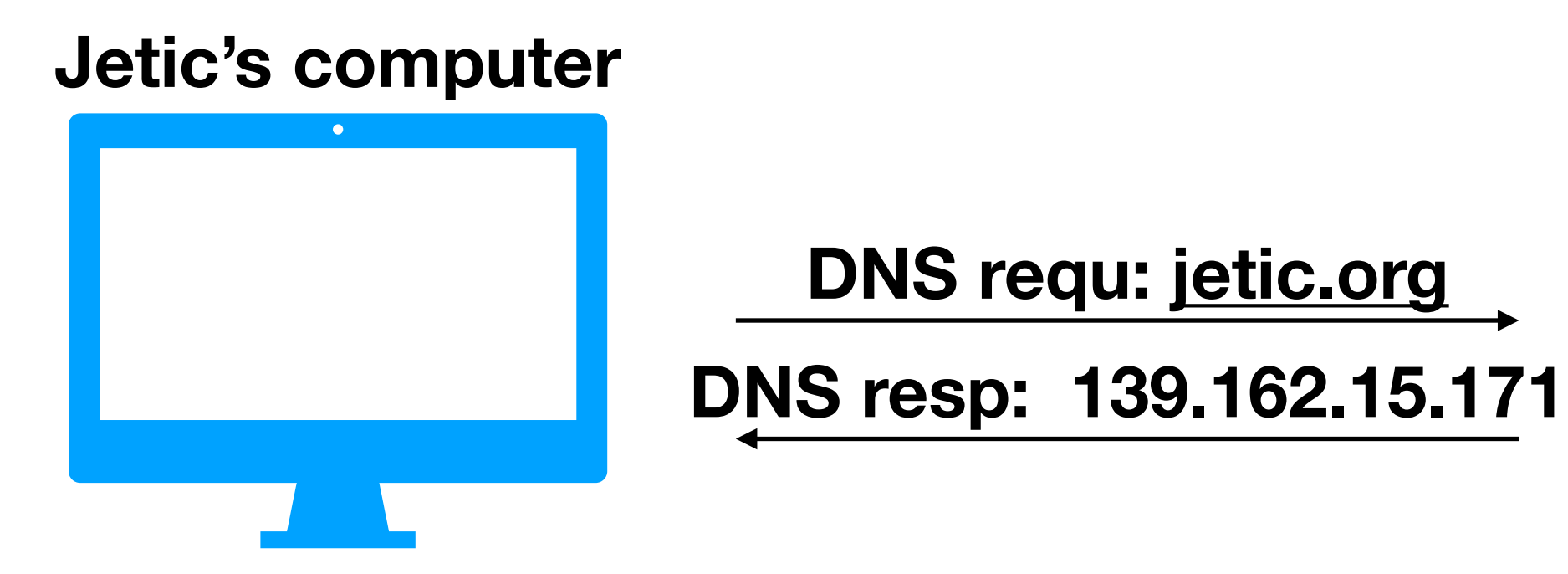

- How does Jetic access his own website?
  - Jetic opens a browser, types in <u>https://jetic.org</u>
  - jetic.org is sent to a DNS server, the DNS server sends back IP address
  - DNS Requests and Responses are transmitted through TCP/IP

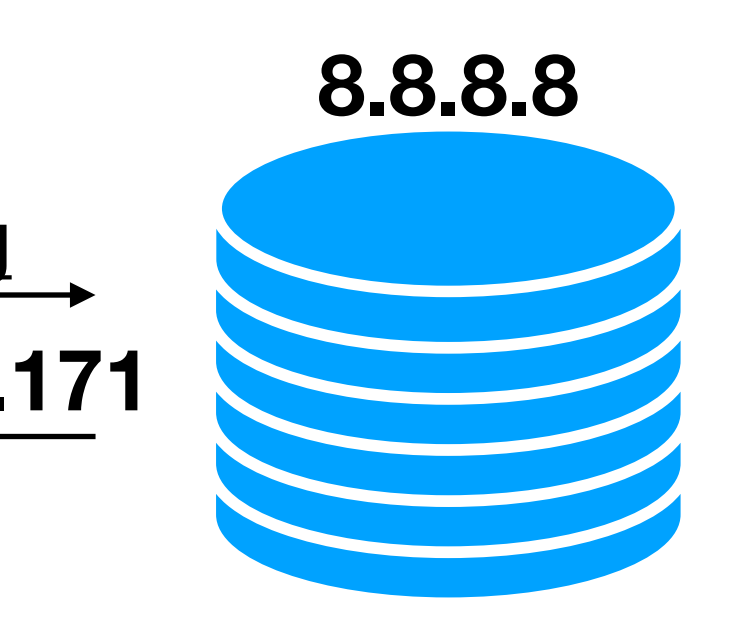

139.162.15.171

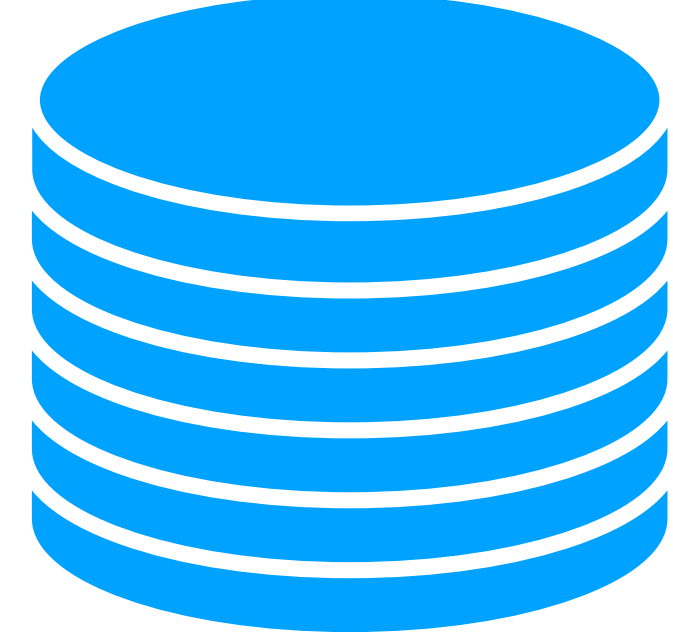

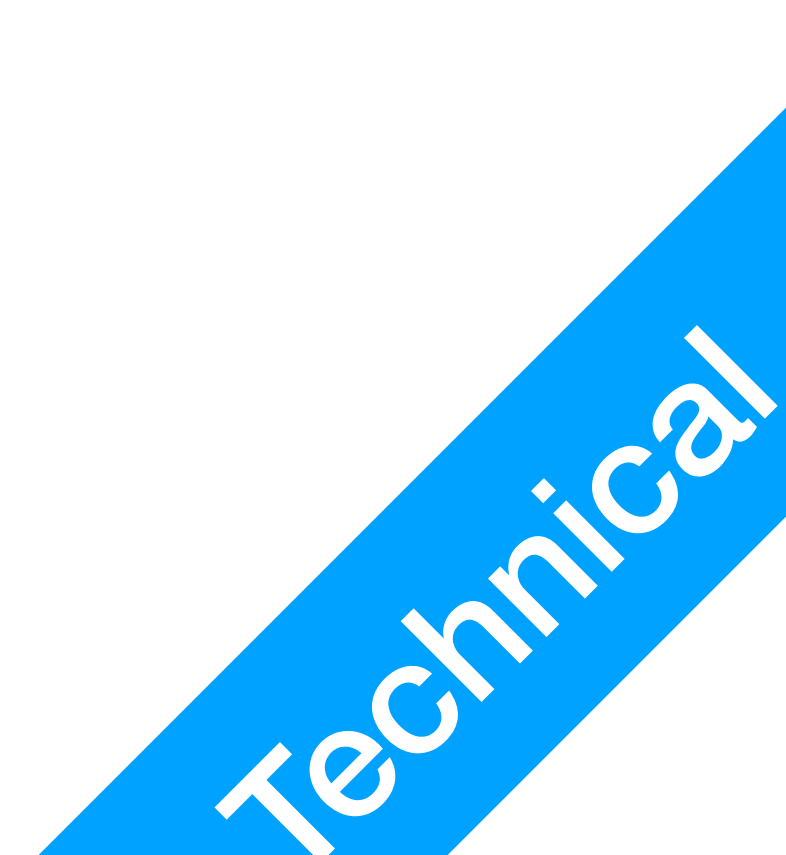

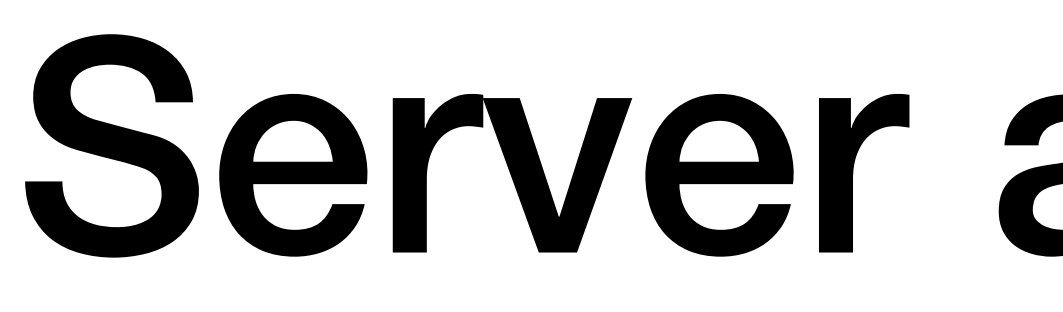

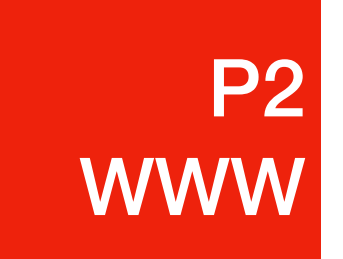

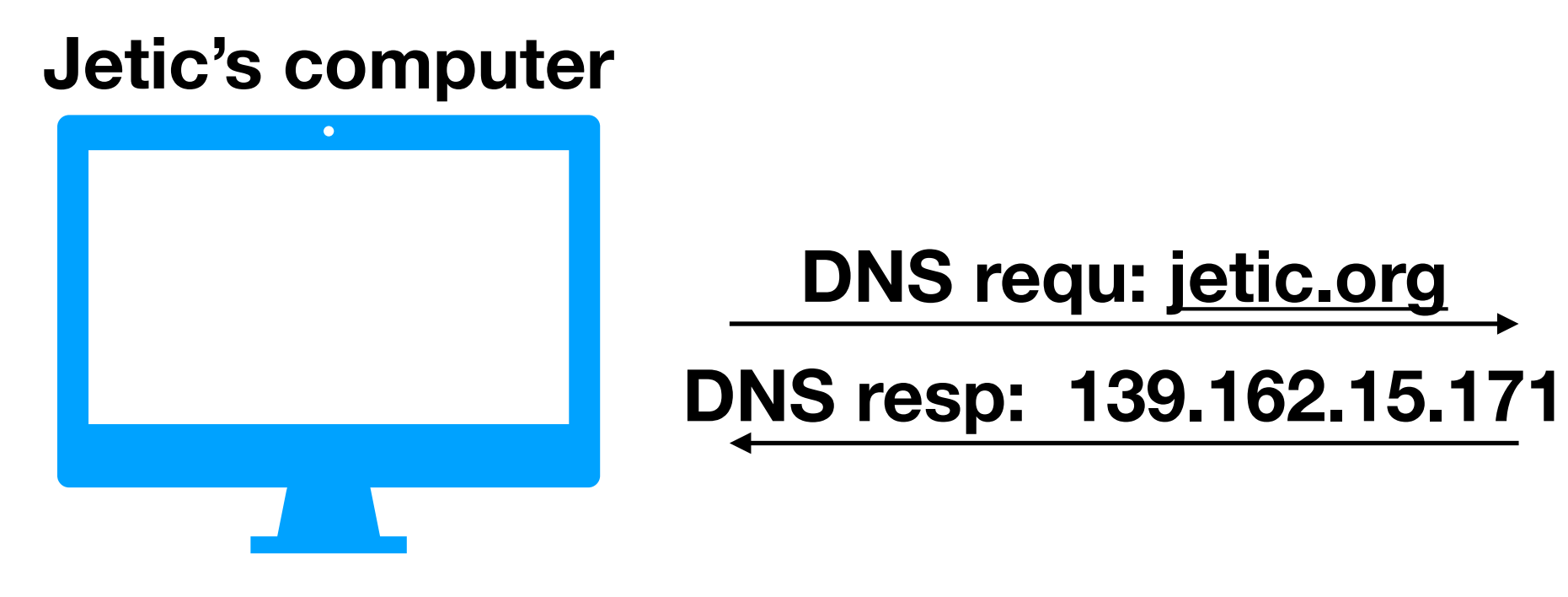

- Does the same Domain name always result in the same IP address?
  - Some yes: jetic.org has only one IP address
  - Some no: Google has dozens, each a different data centre, serving Clients from different regions (Americas, EU, Asian, Australia, etc.)

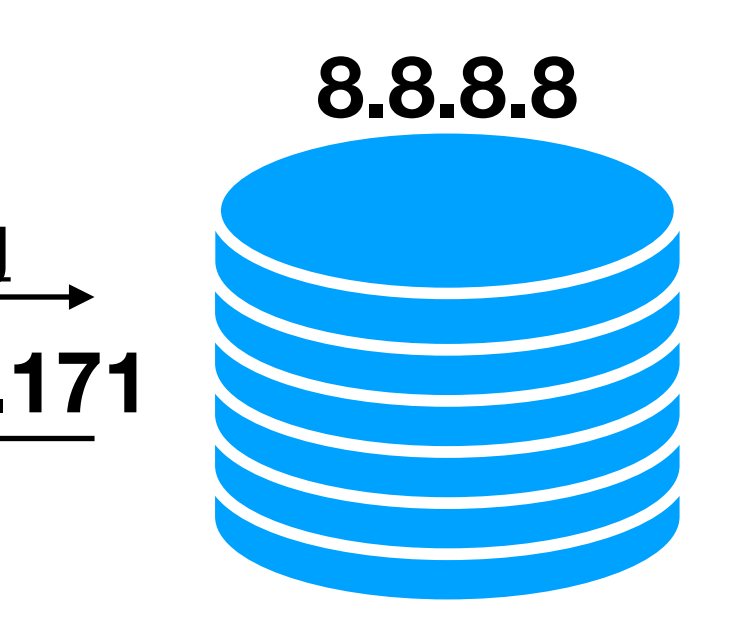

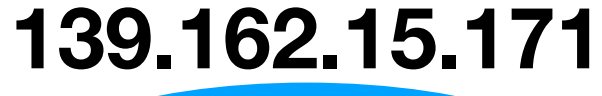

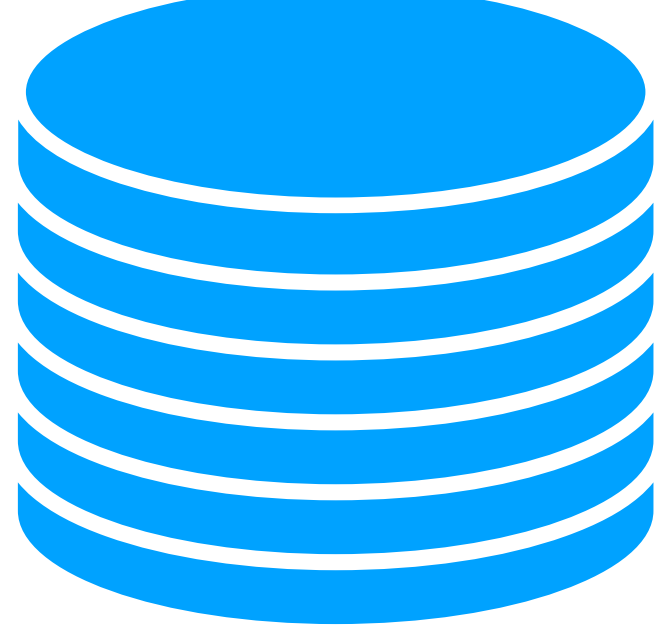

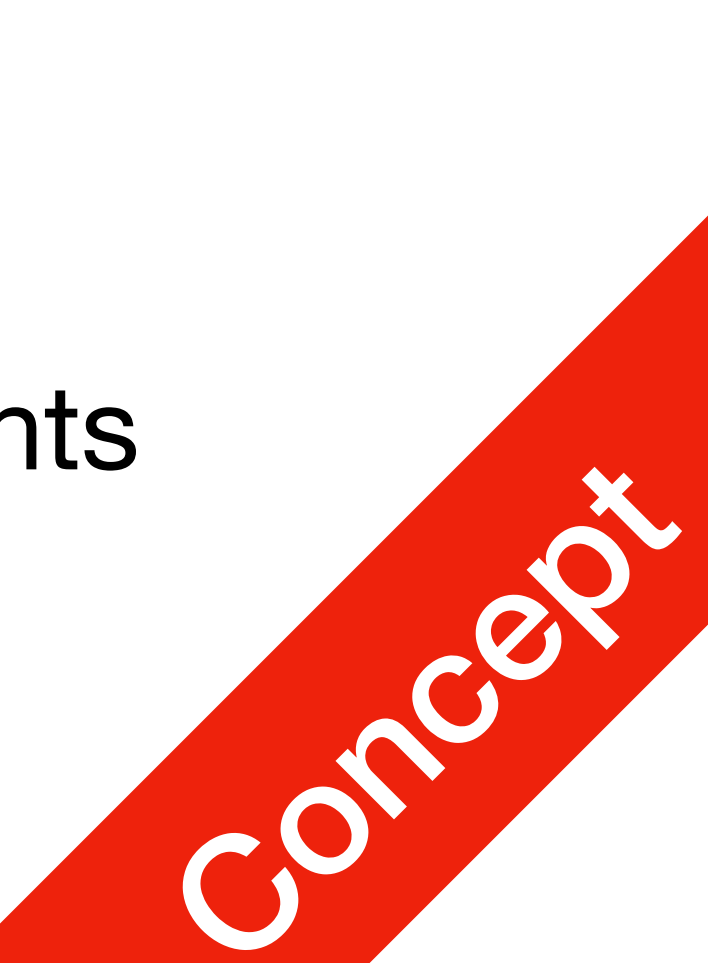

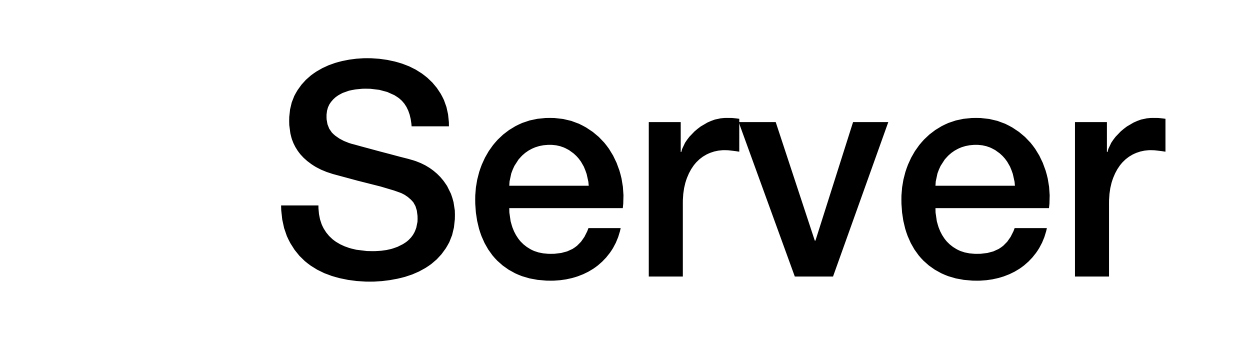

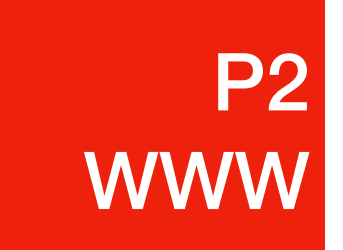

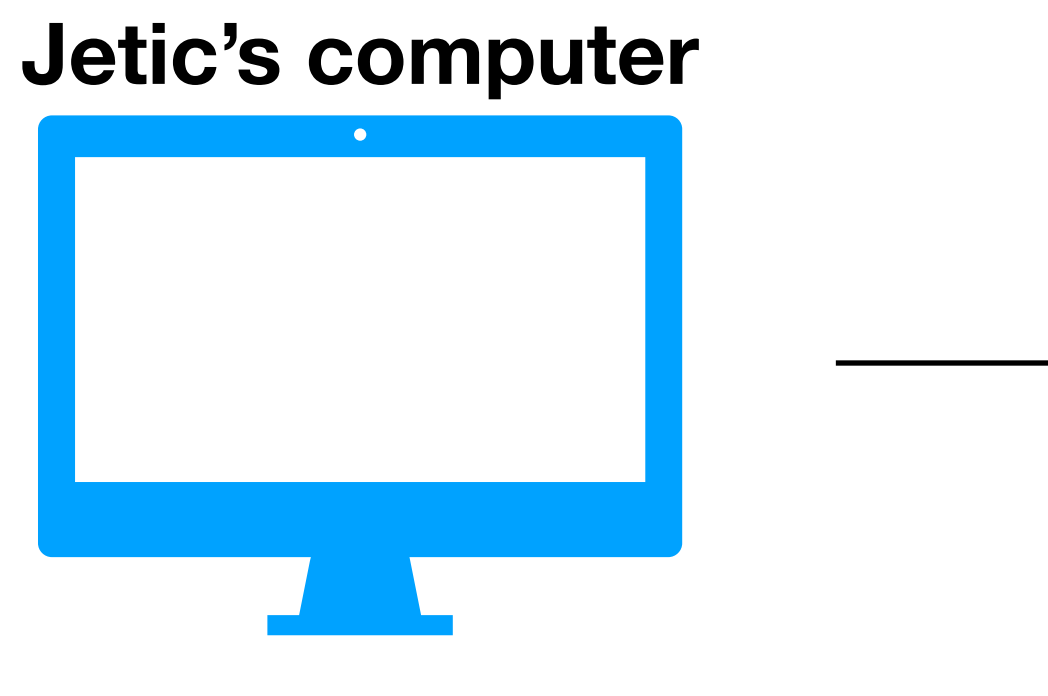

**HTTPS request:** GET https://jetic.org

- How does Jetic access his own website?
  - The browser sends an HTTPS Request to 139.162.15.171

## Server and Client

139.162.15.171

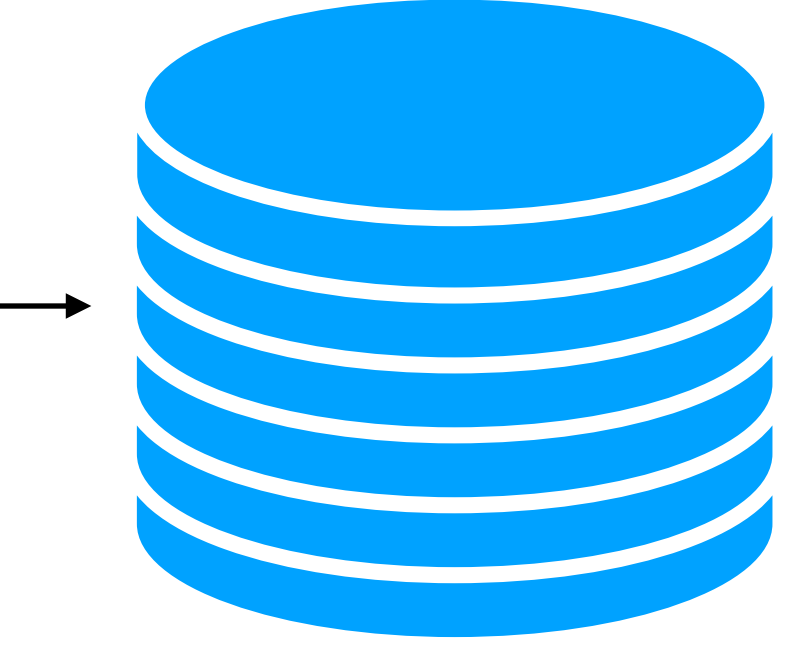

• the Request contains: source Port, destination Port (443), entire URL, etc.

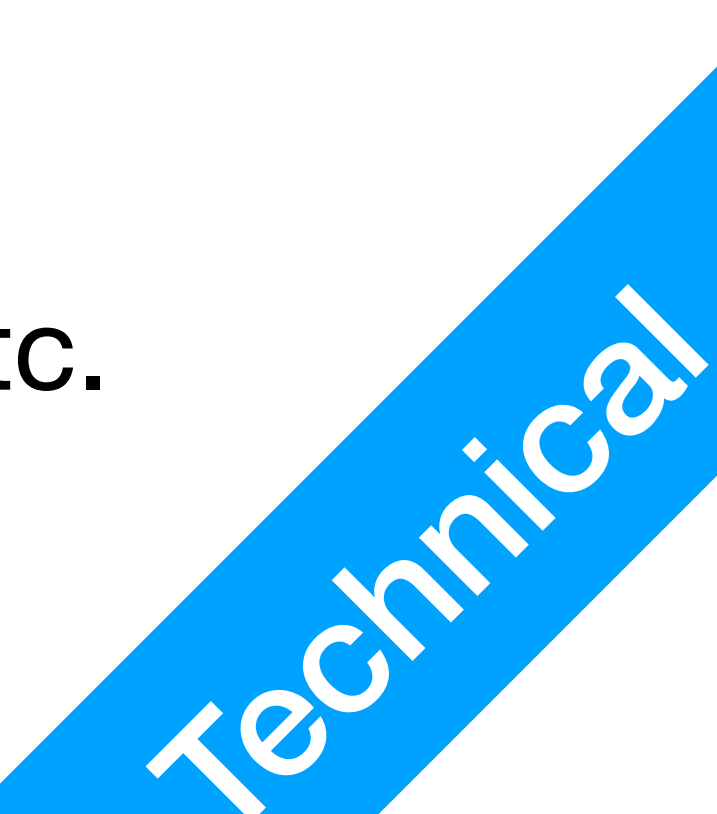

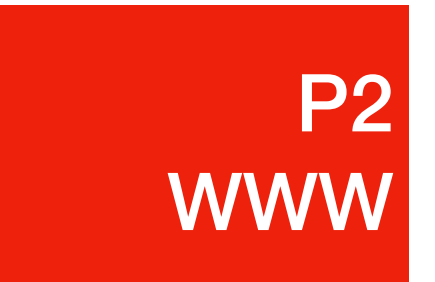

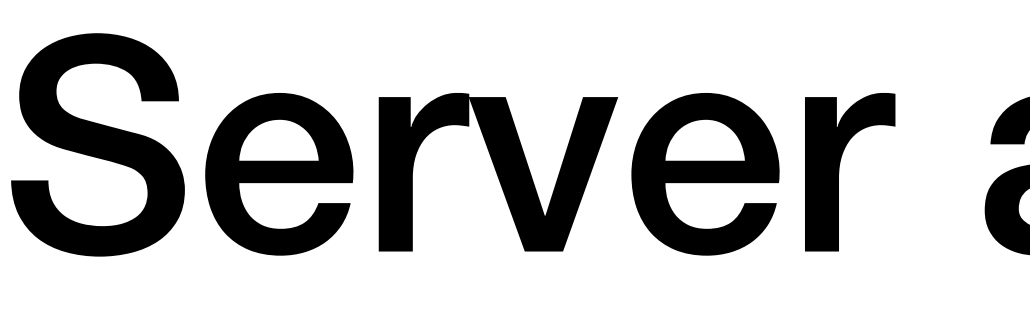

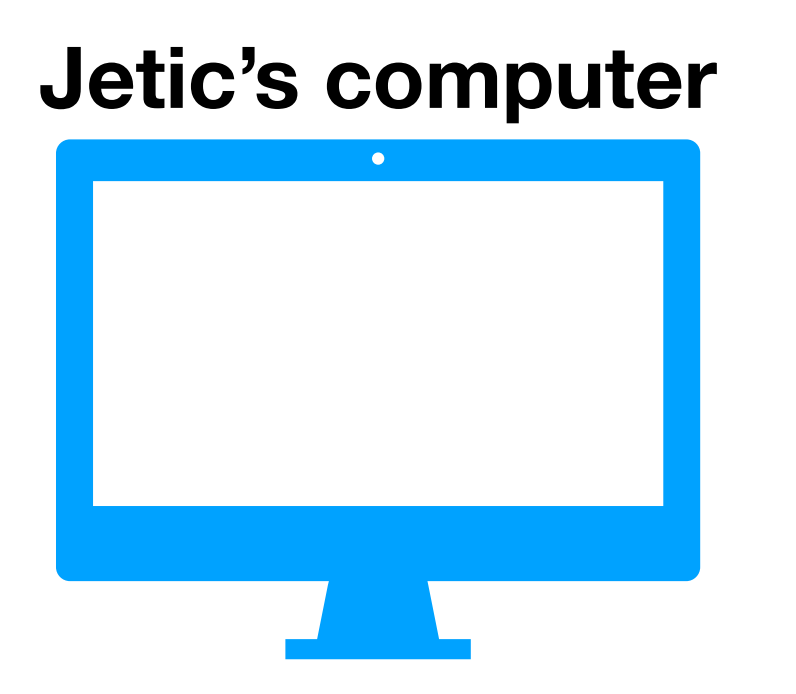

**HTTPS request:** GET https://jetic.org

- What are ports?
  - Virtual places within an OS where network connections starts and ends lacksquare
  - A port can be used to send and receive messages

# Server and Client

• A port can only be used/monitored/listened by **ONE** applications at a time

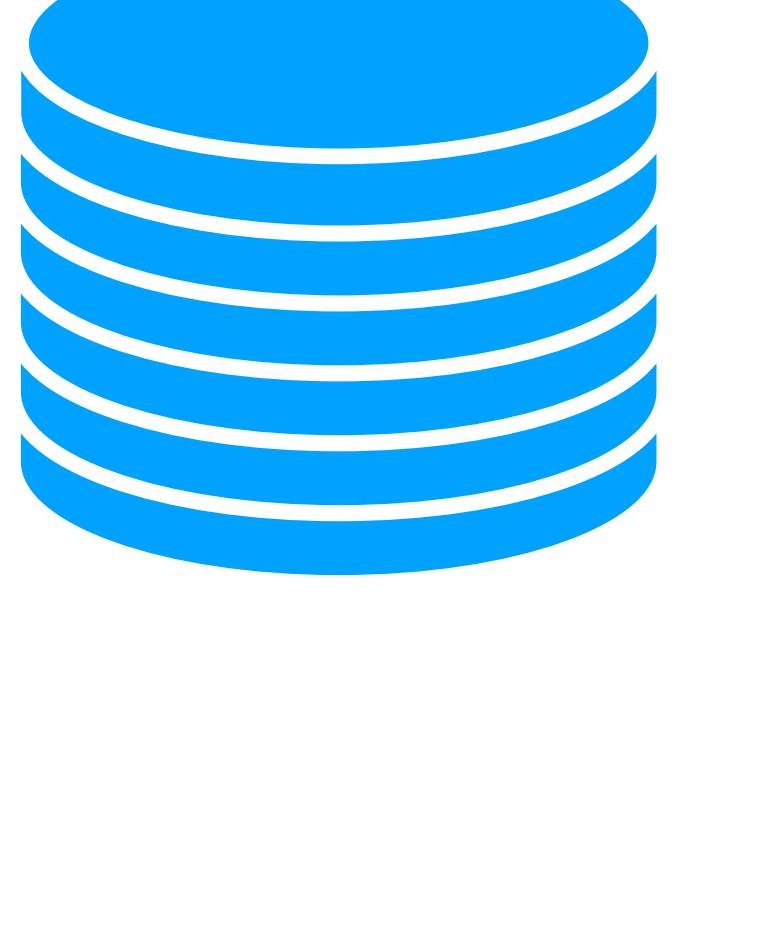

139.162.15.171

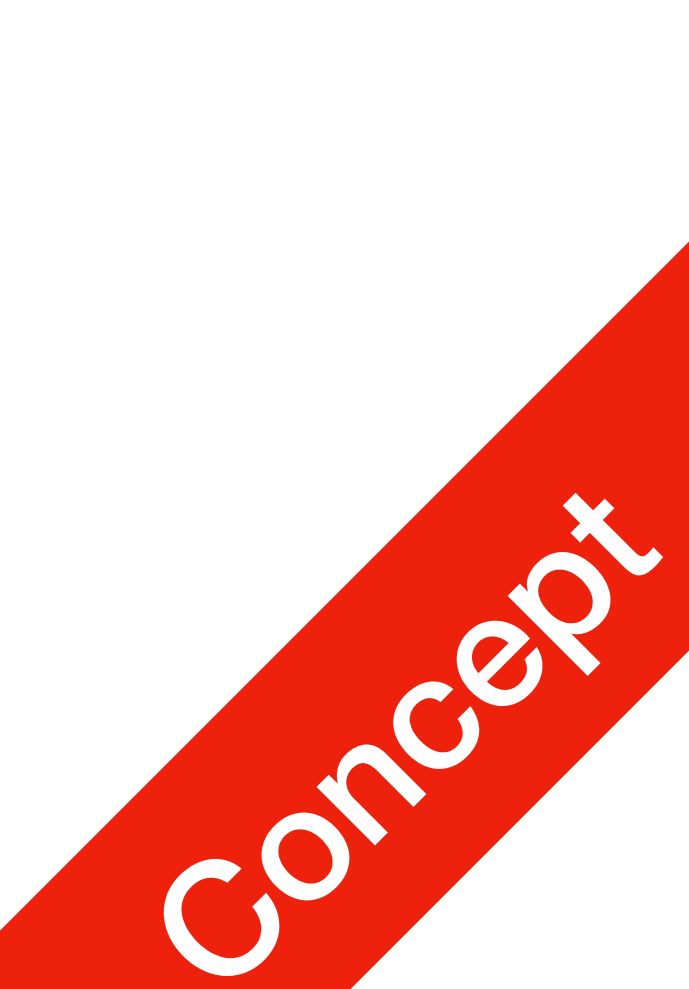

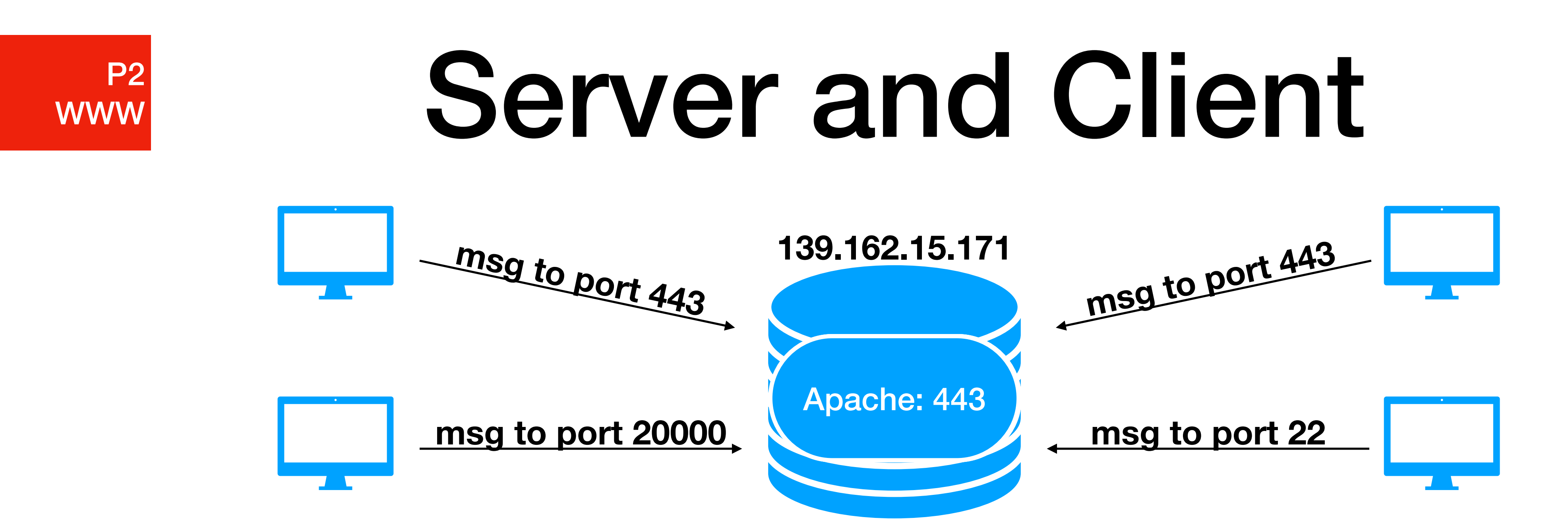

- HTTPS port
  - Port number 443
  - jetic.org uses Apache to process incoming TCP/IP Requests

#### jetic.org uses Apache to process all HTTPS requests, apache2 listens to

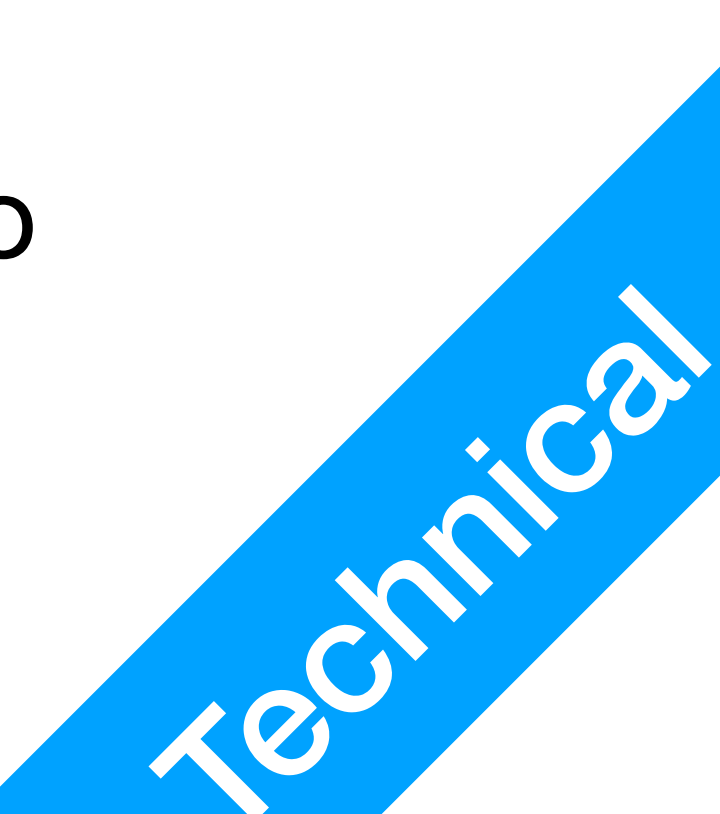

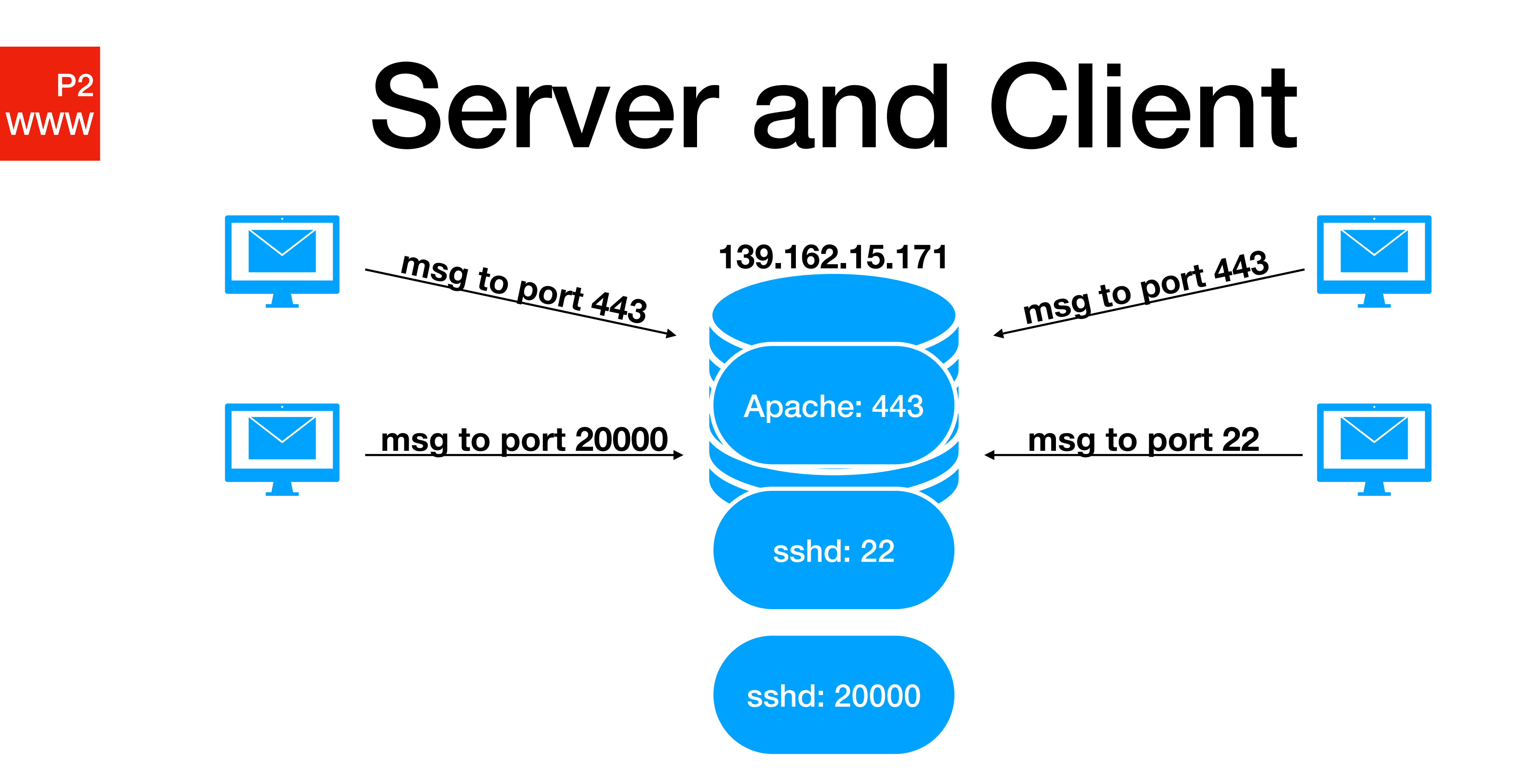

- Different applications can handle messages destined for different ports  $\bullet$

• Applications can spawn subprocess and create new ports to dedicatedly serve requests

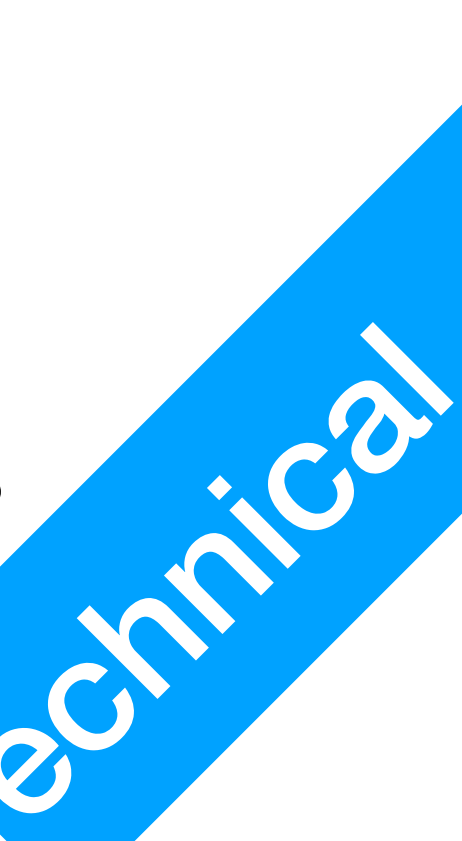

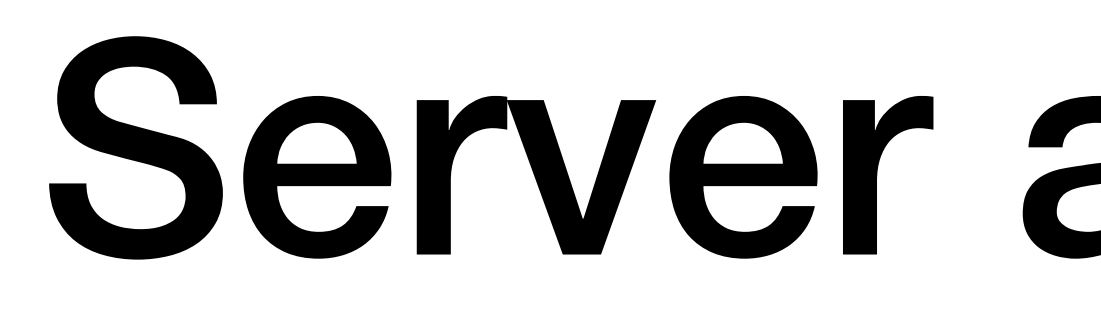

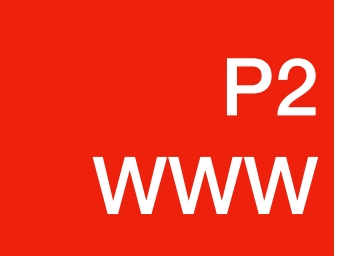

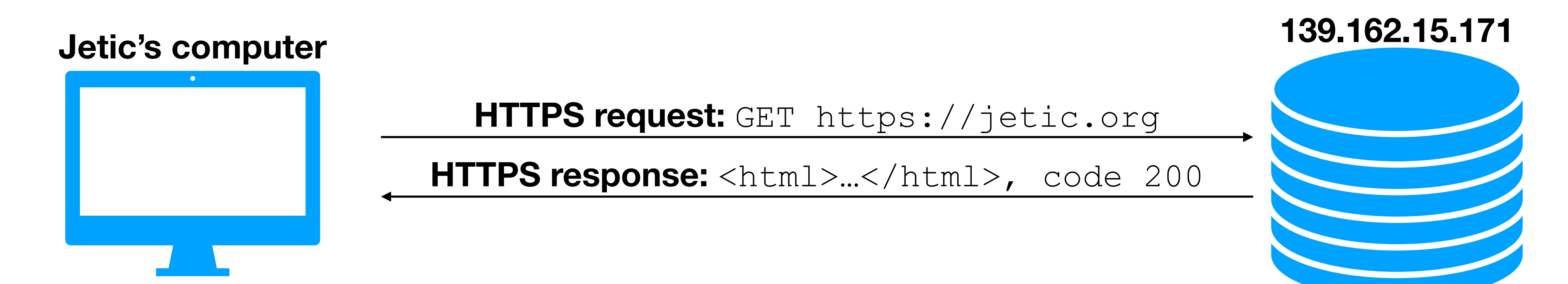

- How does Jetic access his own website?
  - content, sends it back, along with a status code 200
  - request is for a webpage, but can be any other file types

• The server's Apache receives the **Request**, generates the appropriate

• Usually the content is in HTML (Hypertext Markup Language) if the

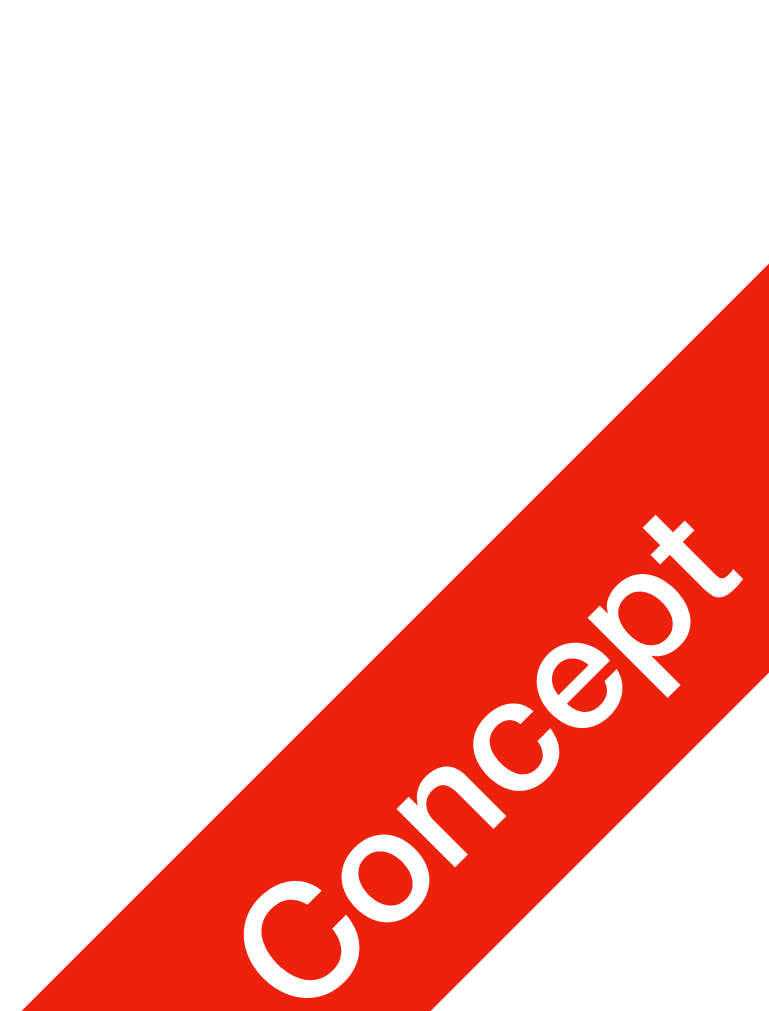

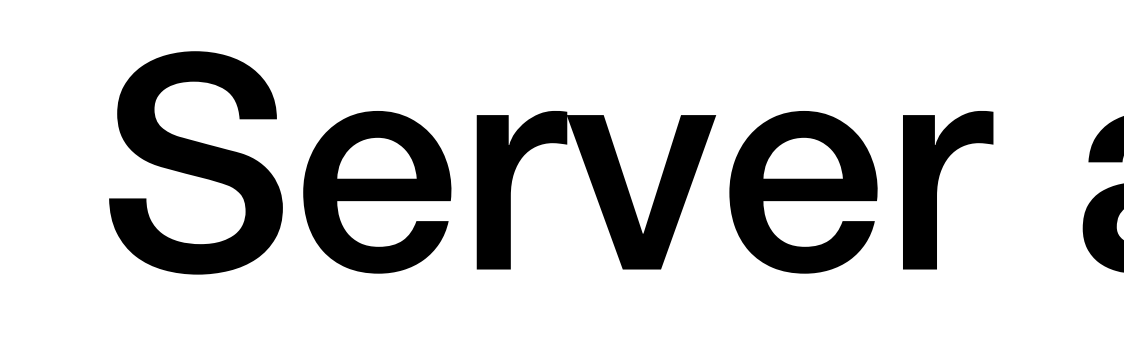

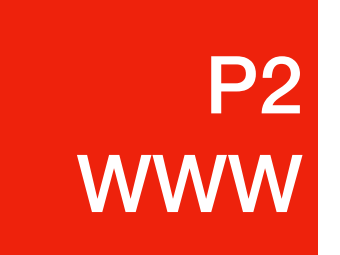

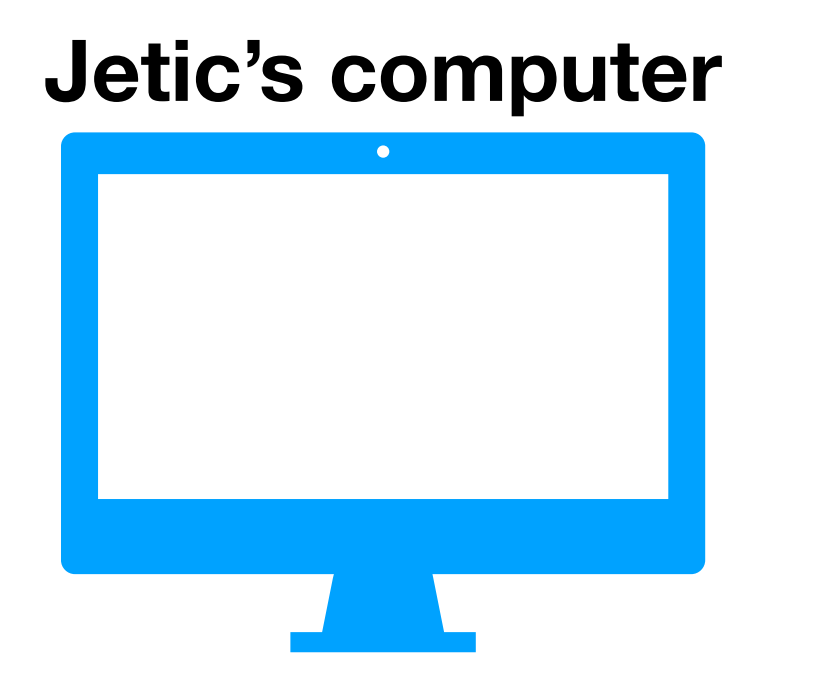

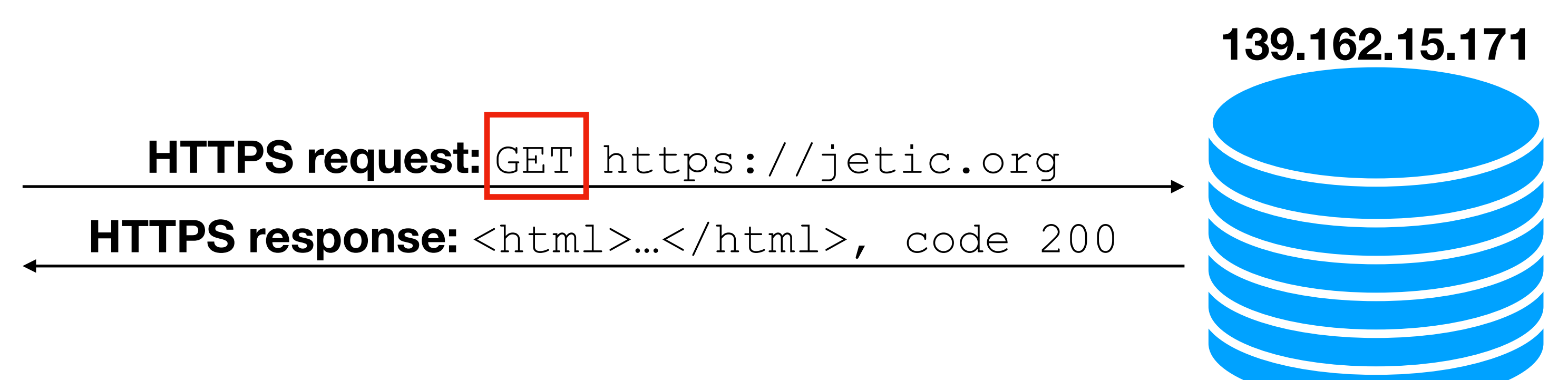

- **Request** methods
  - **GET**: requests for file/webpage, followed by URL
  - **PUT**: sends server texts, in HTML form format
  - **POST**: sends server resources, such as files, pictures, etc.

Used to send server information, such as userid, your password, text for your twitter post, etc.

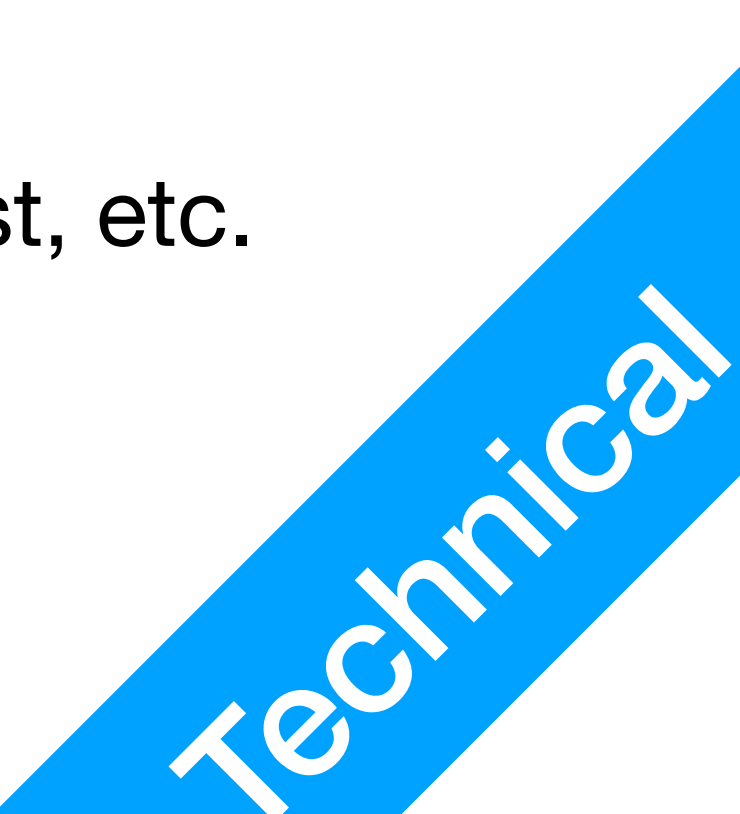

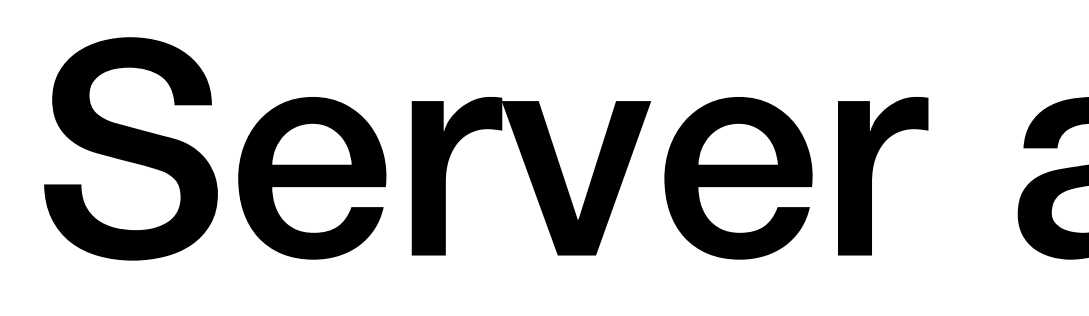

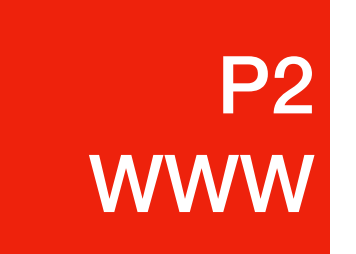

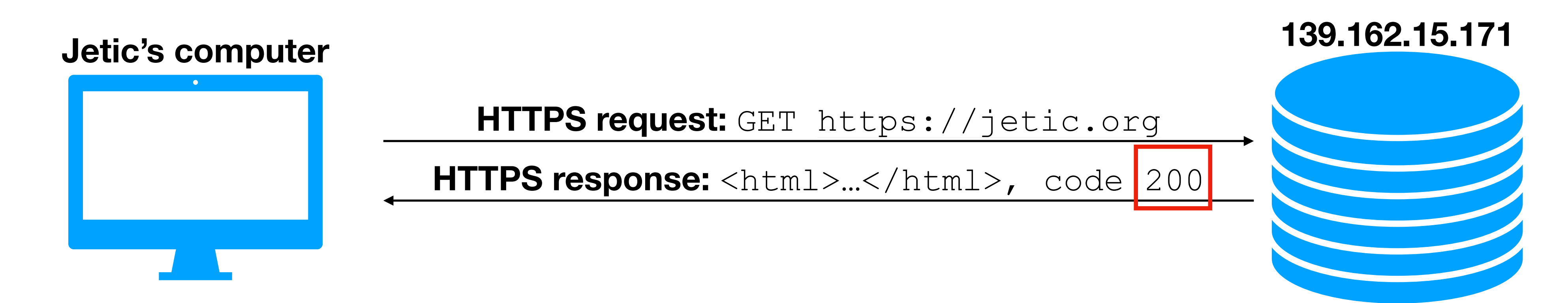

- **Response** status codes (100-599):
  - 200: <u>successful response</u>, everything is OK
  - 404: <u>client error response</u>, not found
  - 500: <u>server error response</u>, internal server error
- 1. <u>https://developer.mozilla.org/en-US/docs/Web/HTTP/Status</u>

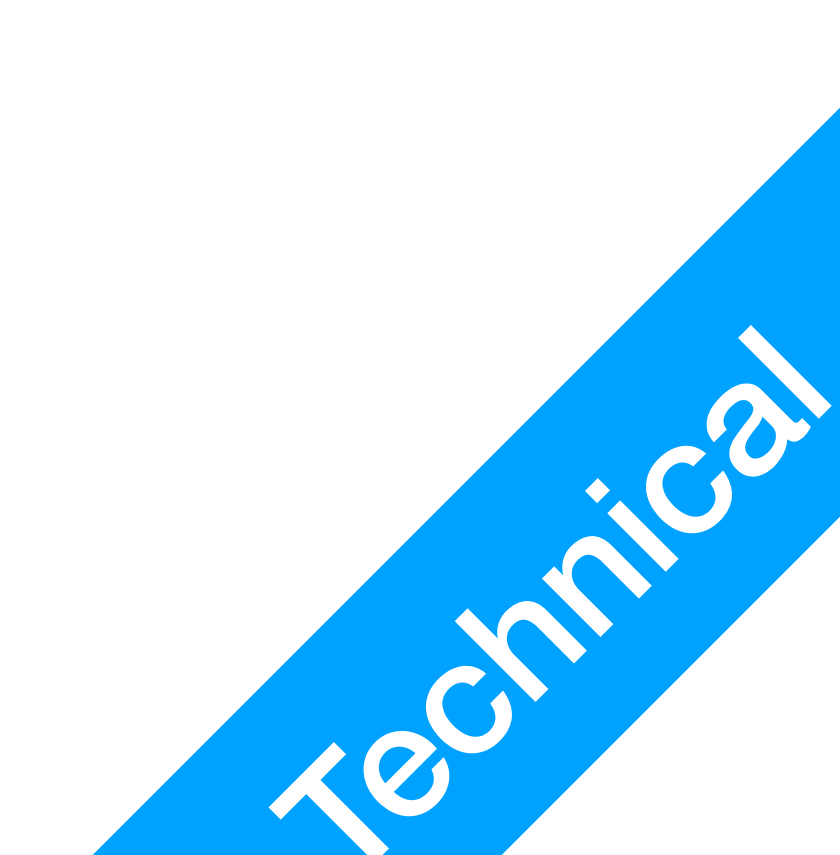

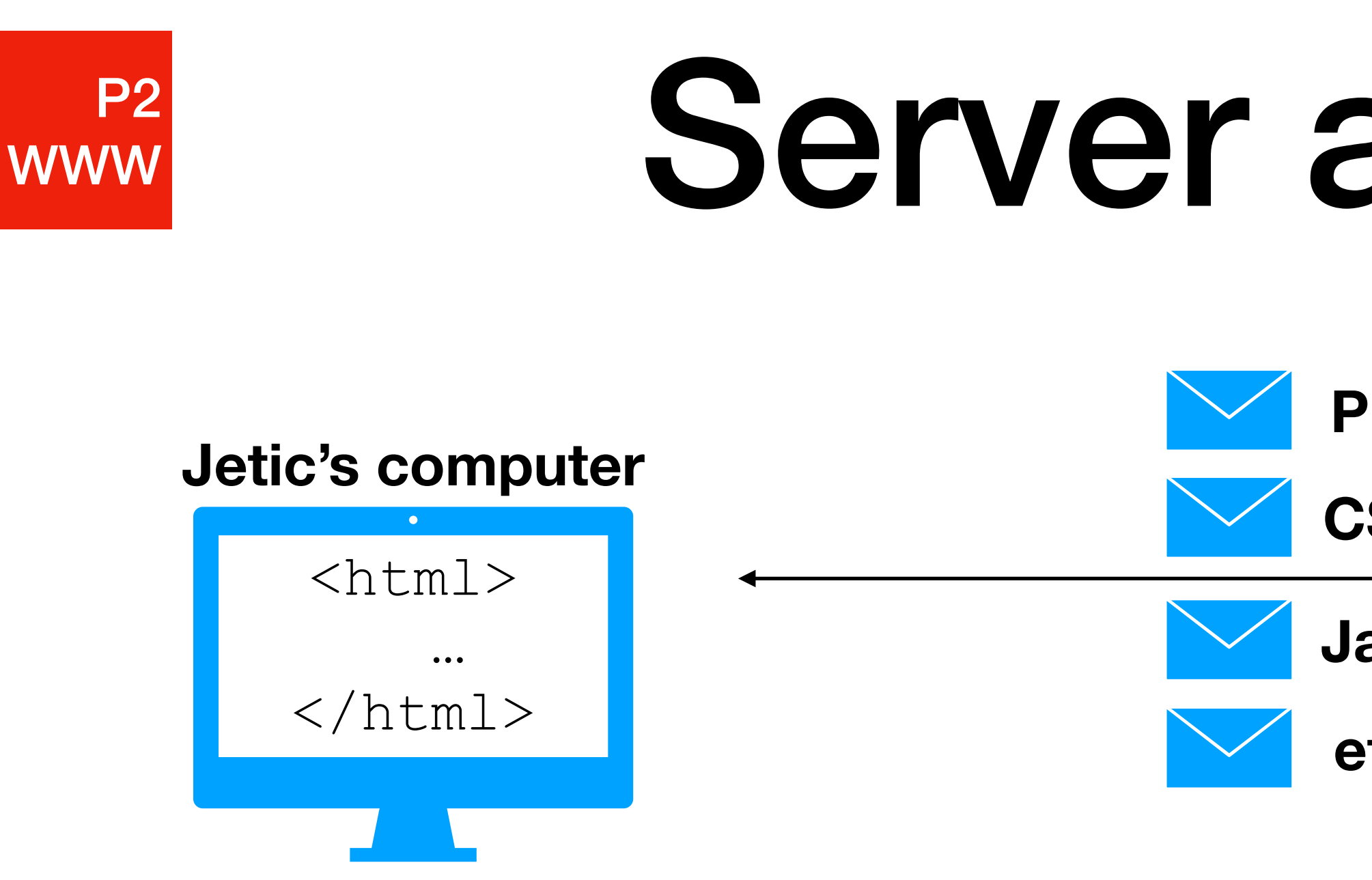

- How does Jetic access his own website?
  - The browser receives the HTML code, start executing it
  - Webpages often require other resources, such as CSS and Javascripts These are **Request**ed and **Respond**ed using HTTPS

**Pictures** 

**CSS style sheets** 

Javascript

etc...

139.162.15.171

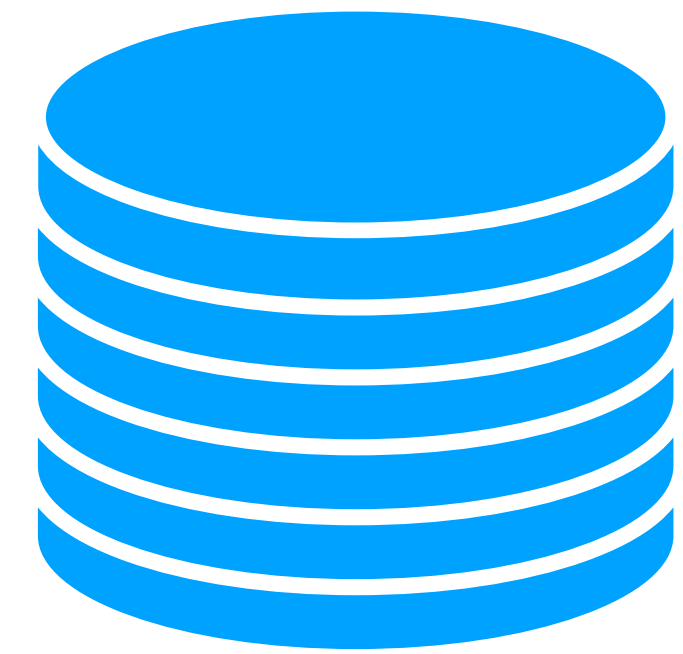

• Finally the webpage gets Rendered by the browser, and you can view the content

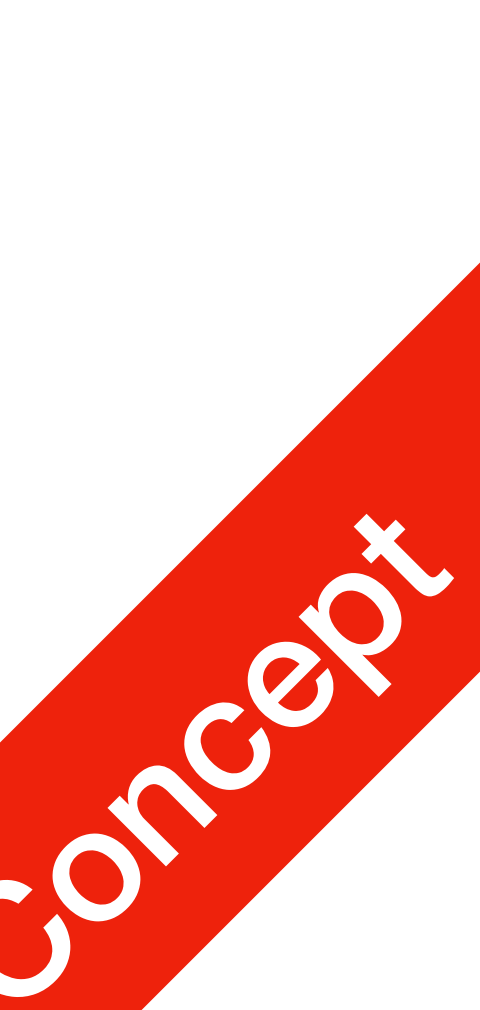

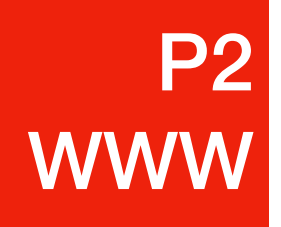

- This is a complete list of all resources loaded for jetic.org 56 different resources
  - 3 HTML documents
  - 21 CSS style sheets
  - 9 Images in Jpg and PNG format
  - 8 fonts in woff2 format
  - 2 vector images in SVG format
  - 13 javascript files

|    | style.min.css                                            | letic.org                |
|----|----------------------------------------------------------|--------------------------|
|    | noto-sans-plus-noto-serif-plus-inconsolata.css           | a jetic.org              |
|    | genericons.css                                           | ietic.org                |
|    | guicklatex-format.css                                    | ≙ jetic.org              |
|    | noticons.css                                             | a s0.wp.com              |
|    | trn-floater-language-switcher css                        |                          |
|    | academicons min css                                      |                          |
|    | iatnack ces                                              |                          |
|    | admin-har-v2 css                                         |                          |
|    | teachorase front ces                                     |                          |
|    | twentyfifteen ces                                        |                          |
|    | mediaelementolayer-legacy min css                        |                          |
|    |                                                          |                          |
|    | wn-mediaelement min cee                                  |                          |
|    | all min ces                                              |                          |
|    |                                                          |                          |
|    | blocks.css                                               |                          |
|    | tra-language-switcher.cos                                |                          |
|    | admin-bar min ese                                        |                          |
|    | style rss                                                |                          |
|    |                                                          |                          |
|    | ietie era                                                |                          |
|    | complete html                                            | A widgets we com         |
|    | complete html                                            | A widgets wp.com         |
|    | 1275dc0b07bb60b0bd92d0a9d0af2a64                         |                          |
|    | 1375dc0b07bb69b0bd82d9a8d9ef2a64                         |                          |
|    | l ego-Star-Wars-1-1024v410 ing                           |                          |
|    | 0028 104-825x510 ing                                     |                          |
|    | admin-bar-notice.min.is                                  | ietic.org                |
|    | asm-export-results.is                                    | <pre>   ietic.org </pre> |
|    | script.min.is                                            | <pre>   jetic.org </pre> |
|    | admin-bar-v2.js                                          | a s0.wp.com              |
| 5  | front.js                                                 | a jetic.org              |
| 36 | jquery.min.js                                            | a jetic.org              |
| 35 | functions.js                                             | a jetic.org              |
| 35 | hoverintent-js.min.js                                    | a jetic.org              |
| 35 | admin-bar.min.js                                         | a jetic.org              |
| 35 | notes-common-lite.min.js                                 | 🔒 s0.wp.com              |
| 35 | frontend.js                                              | 🔒 jetic.org              |
| 35 | jquery-migrate.min.js                                    |                          |
| 35 | wp-quicklatex-frontend.js                                |                          |
|    | en_GB.png                                                | 🔒 jetic.org              |
|    | admin.php                                                | 🔒 jetic.org              |
|    | de_DE.png                                                | 🔒 jetic.org              |
|    | cropped-Ume-App_128pt-32x32.png                          | 🔒 jetic.org              |
|    | cropped-Ume-App_128pt-192x192.png                        | 🔒 jetic.org              |
| A  | data:application/x-font-woff;charset=utf-8;base64,d09AAA | -                        |
| À  | data:application/x-font-woff;charset=utf-8;base64,d09j0u | -                        |
| À  | data:application/x-font-woff;charset=utf-8;base64,d09AA= | -                        |
| À  | Noticons.svg                                             | a s0.wp.com              |
| À  | Genericons.svg                                           | li jetic.org             |
| À  | noto-serif-latin-700-normal.woff2                        | i jetic.org              |
| Â  | noto-sans-latin-400-normal.woff2                         | i jetic.org              |
| À  | noto-serif-latin-400-normal.woff2                        | iii jetic.org            |
| À  | noto-sans-latin-ext-700-normal.woff2                     | iii jetic.org            |
| À  | noto-sans-latin-700-normal.woff2                         | li⊒ jetic.org            |

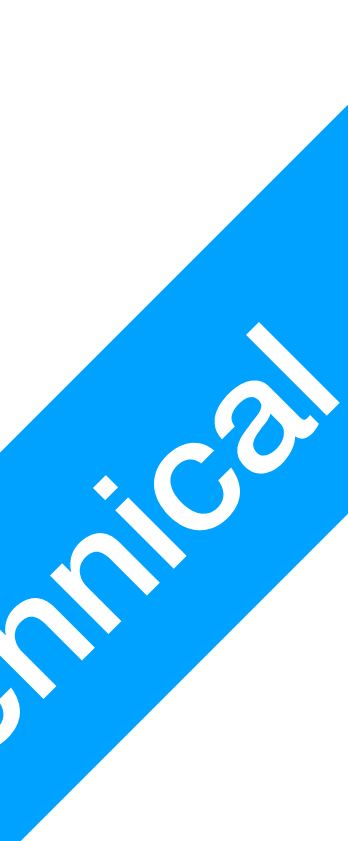

#### Developer Tool on Your Browser

- Every major browser has a set of Developer Tools, allowing you to
  - See all downloaded resources for a webpage
  - View individual resources for a webpage
  - Access the Javascript console
  - Inspect HTML elements
  - Monitor ongoing network traffic timeline
  - etc.

**P**3

Dev

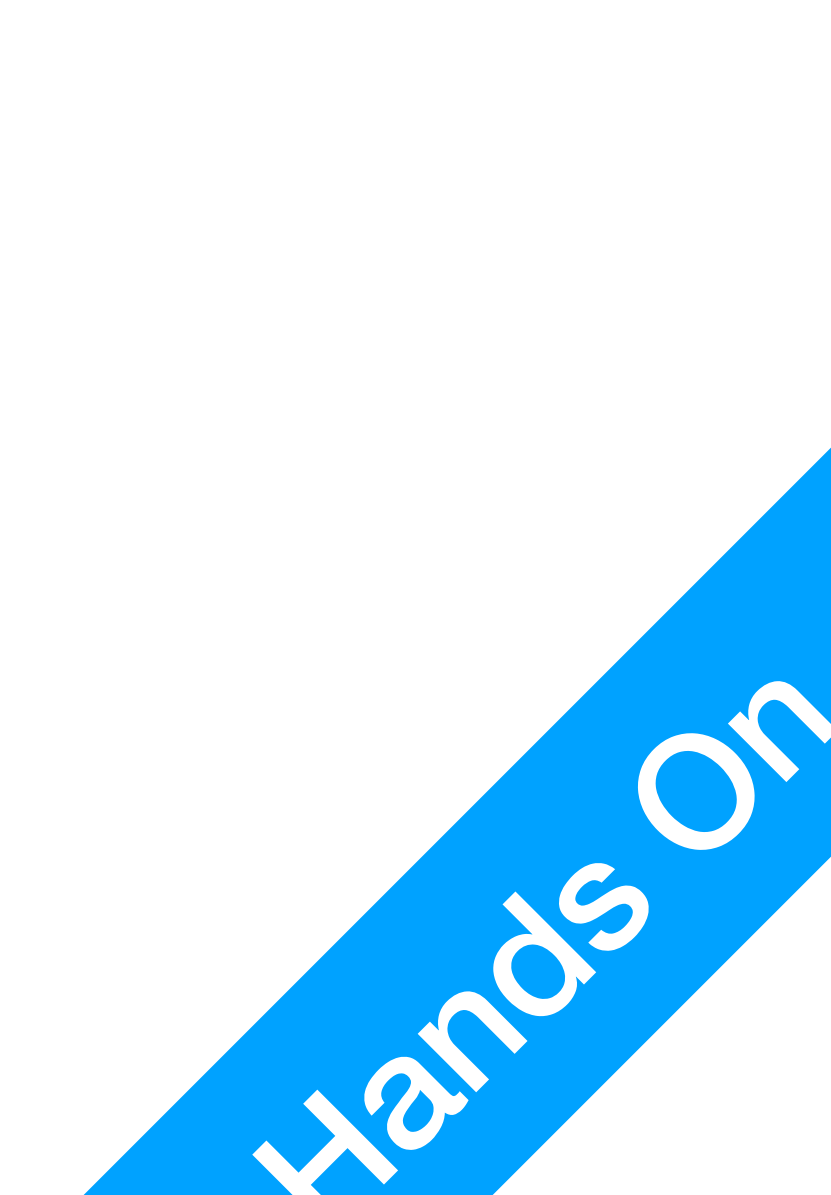

#### Developer Tool on Your Browser

• Your task today

**P3** 

Dev

- Visit one website you often visit
- Checkout its resources
  - which ones are received successfully? Which ones are not?
  - Images, etc.)

identify the different types of resources (HTML, CSS, Javascript, Fonts,

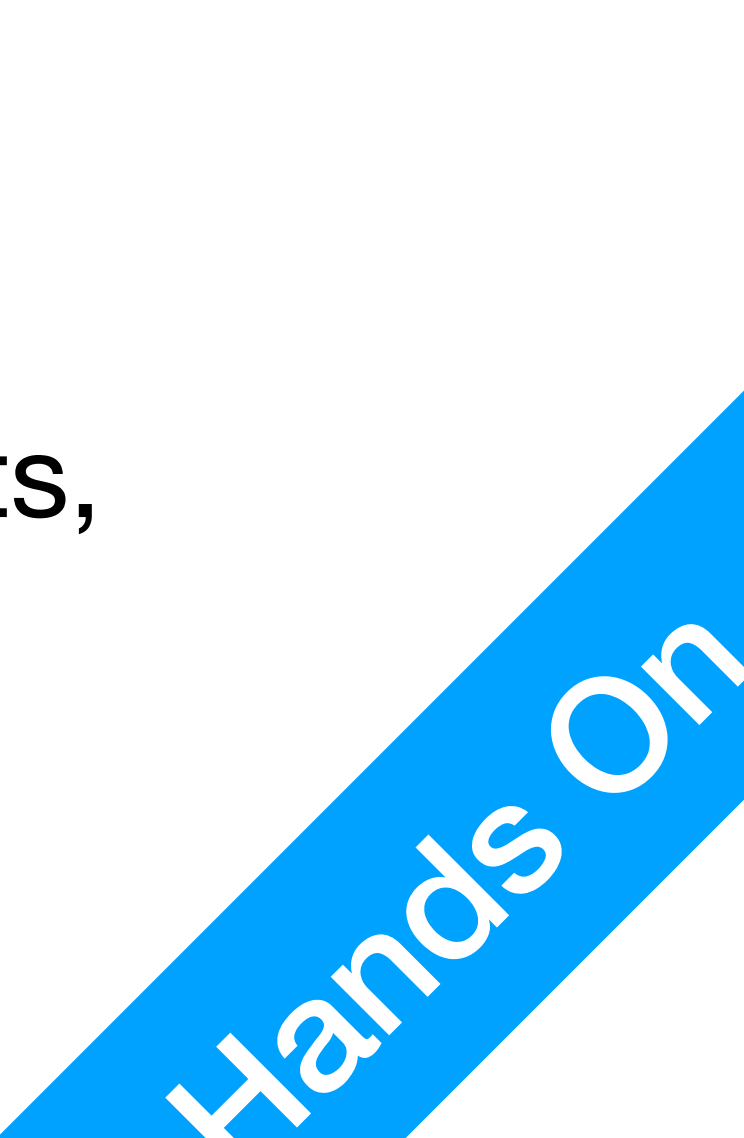